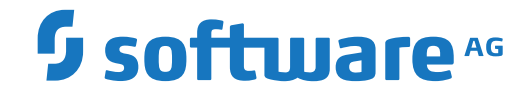

## webMethods EntireX

**EntireX Adapter** 

Version 10.8

October 2022

**WEBMETHODS** 

This document applies to webMethods EntireX Version 10.8 and all subsequent releases.

Specifications contained herein are subject to change and these changes will be reported in subsequent release notes or new editions.

Copyright © 1997-2022 Software AG, Darmstadt, Germany and/or Software AG USA, Inc., Reston, VA, USA, and/or its subsidiaries and/or its affiliates and/or their licensors.

The name Software AG and all Software AG product names are either trademarks or registered trademarks of Software AG and/or Software AG USA, Inc. and/or its subsidiaries and/or its affiliates and/or their licensors. Other company and product names mentioned herein may be trademarks of their respective owners.

Detailed information on trademarks and patents owned by Software AG and/or its subsidiaries is located at http://softwareag.com/licenses.

Use of this software is subject to adherence to Software AG's licensing conditions and terms. These terms are part of the product documentation, located at http://softwareag.com/licenses/ and/or in the root installation directory of the licensed product(s).

This software may include portions of third-party products. For third-party copyright notices, license terms, additional rights or restrictions, please refer to "License Texts, Copyright Notices and Disclaimers of Third-Party Products". For certain specific third-party license restrictions, please refer to section E of the Legal Notices available under "License Terms and Conditions for Use of Software AG Products / Copyright and Trademark Notices of Software AG Products". These documents are part of the product documentation, located at http://softwareag.com/licenses and/or in the root installation directory of the licensed product(s).

Use, reproduction, transfer, publication or disclosure is prohibited except as specifically provided for in your License Agreement with Software AG.

#### Document ID: EXX-EEXXADAPTER-108-20220601

## Table of Contents

| webMethods EntireX Adapter for Integration Server               | vii |
|-----------------------------------------------------------------|-----|
| 1 About this Documentation                                      | 1   |
| Document Conventions                                            | 2   |
| Online Information and Support                                  | 2   |
| Data Protection                                                 | 3   |
| 2 Introduction to the EntireX Adapter                           | 5   |
| Architecture and Components                                     | 6   |
| 3 Package Management                                            | 9   |
| Package Dependency Requirements and Guidelines                  | 10  |
| Enabling and Disabling Packages                                 | 11  |
| Importing and Exporting Packages                                | 12  |
| Group Access Control                                            | 12  |
| 4 EntireX Adapter Connections                                   | 13  |
| Before Configuring or Managing Adapter Connections              | 14  |
| Configuring Adapter Connections                                 | 14  |
| Viewing Adapter Connection Parameters                           | 16  |
| Editing Adapter Connections                                     | 18  |
| Deleting Adapter Connections                                    | 33  |
| Enabling Adapter Connections                                    | 33  |
| Disabling Adapter Connections                                   | 34  |
| Connection Pooling                                              | 34  |
| Runtime Behavior of Connection Pools                            | 35  |
| 5 EntireX Adapter Services                                      | 37  |
| Before Configuring or Managing Adapter Services                 | 38  |
| Configuring Adapter Services                                    | 38  |
| Using Adapter Services                                          | 39  |
| Viewing Adapter Services                                        | 42  |
| Deleting Adapter Services                                       | 42  |
| Runtime Connection Allocation for Adapter Services              | 43  |
| Configure the Formatting of Decimal and Alphanumeric Parameters | 43  |
| Configuring Null Value Suppression                              | 45  |
| 6 Listeners                                                     | 47  |
| Introduction                                                    | 48  |
| Creating and Updating Listeners                                 | 48  |
| Configuring Listeners                                           | 49  |
| 7 Settings and Information                                      | 51  |
| Adapter Settings                                                | 53  |
| Connections Information                                         | 54  |
| Built-in Services for Connections Information                   | 54  |
| Support Information                                             | 56  |
| Services Information                                            | 56  |
| Listeners Information                                           | 57  |
| License Information                                             | 57  |

| <ul> <li>8 Application Monitoring</li></ul>                                                                                                    |
|----------------------------------------------------------------------------------------------------|
| <ul> <li>9 Built-in Services for Creating Document Types, Flows and IDL Files</li></ul>                                                                                    |
| 10 Direct RPC       65         Configuring Direct RPC       66         Encoding for RPC Clients and Servers (Default and Available Codepages)       67         67       67 |
| Configuring Direct RPC                                                                                                    |
| Encoding for RPC Clients and Servers (Default and Available Codepages)                                                                                                    |
| Monitoring 67                                                                                                    |
| monitoring                                                                                                    |
| Services                                                                                                    |
| Servers                                                                                                    |
| Built-in Services for Direct RPC 69                                                                                                    |
| Limitations of Direct RPC 70                                                                                                    |
| 11 IDL Extraction from Integration Server                                                                                                    |
| Using the Service pub.wmentirex.listener:generateIDLfromService                                                                                                    |
| Integration Server Data Types to IDL Mapping73                                                                                                    |
| 12 SSL/TLS and Security Support                                                                                                    |
| Security Support for Adapter Services                                                                                                    |
| Security Support for Adapter Listeners                                                                                                    |
| Support for SSL/TLS                                                                                                    |
| Built-in Service to Generate a RACF PassTicket                                                                                                    |
| 13 Preparing for CICS Socket Listener                                                                                                    |
| Överview                                                                                                    |
| Installing the CICS Socket Listener                                                                                                    |
| Configuring the IBM Standard Listener                                                                                                    |
| User Transaction Support                                                                                                    |
| Automatic Syncpoint Handling                                                                                                    |
| User Exit                                                                                                    |
| 14 Preparing IBM CICS for ECI                                                                                                    |
| Defining an ECI Service                                                                                                    |
| Installation Verification                                                                                                    |
| Error Handling                                                                                                    |
| 15 Preparing for IMS Connect                                                                                                    |
| Extracting from Message Format Service (MFS)                                                                                                    |
| 16 Converting IS Data Structures with the COBOL Converter                                                                                                    |
| 17 Extracting IDL using the REST API                                                                                                    |
| Introduction                                                                                                    |
| Extracting IDL                                                                                                    |
| Extracting IDL and Creating a Listener Connection Service                                                                                                    |
| 18 Creating or Updating Connections using the REST API                                                                                                    |
| Introduction                                                                                                    |
| Configuring your Input Parameters                                                                                                    |
| Connection Parameters for All Connection Types                                                                                                    |
| Connection Parameters for RPC and Reliable RPC Connections                                                                                                    |
| Connection Parameters for RPC and Reliable RPC Listener Connections 110                                                                                                    |
| Connection Parameters for Direct RPC Connections                                                                                                    |

| 111 |
|-----|
| 112 |
| 112 |
| 113 |
| 113 |
| 114 |
| 114 |
| 115 |
| 115 |
| 116 |
| 117 |
|     |

The webMethods EntireX Adapter for Integration Server enables webMethods Integration Server to consume (IS outbound) as well as provide (IS inbound) EntireX services. EntireX supports bidirectional integration with Natural, COBOL and PL/I on z/OS, BS2000, z/VSE and other platforms. This includes zero footprint integration with CICS, IMS and IBM i (AS/400).

This document describes how to install, configure and use the webMethods EntireX Adapter for Integration Server. It contains information for administrators and application developers who want to call remote procedures on mainframes and other hosts, using the EntireX RPC technique. To use this guide effectively, you should be familiar with EntireX's Remote Procedure Call (RPC) technology. See *EntireX RPC Programming*.

| Introduction                                                                                                    | EntireX Adapter's functionality and features such as calling remote procedures on mainframes and other hosts.                                                                   |  |  |
|----------------------------------------------------------------------------------------------------|----------------------------------------------------------------------------------------------------|--|--|
| Package Management                                                                                                    | How to set up and manage your EntireX Adapter packages and set up access control lists (ACL).                                                                                   |  |  |
| Adapter Connections                                                                                                    | How to configure and manage EntireX Adapter connections.                                                                                                    |  |  |
| Adapter Services                                                                                                    | How to configure and manage EntireX Adapter services. EntireX<br>Adapter services allow clients to interact with EntireX RPC servers,<br>using a configured adapter connection. |  |  |
| Listeners                                                                                                    | How to configure and manage listeners.                                                                                                    |  |  |
| Settings and Information                                                                                                    | Monitoring and tracing in the IS Administration Console.                                                                                                    |  |  |
| Application Monitoring                                                                                                    | How to monitor response times in your distributed applications.                                                                                                    |  |  |
| Built-in Services for Creating<br>Document Types, Flows and IDL<br>Files                                                                                                    | Built-in services are available in the WmEntireX package for creating document types, flows and IDL files from EntireX Adapter objects and/or IDL files.                        |  |  |
| Direct RPC                                                                                                    | Direct communication from an RPC client or server to the EntireX<br>Adapter.                                                                                                    |  |  |
| IDL Extraction from Integration<br>Server                                                                                                    | Creating an IDL file can be automated using IDL Extractor for<br>Integration Server.                                                                                            |  |  |
| SSL/TLS and Security Support                                                                                                    | SSL/TLS and Security Support in the EntireX Adapter.                                                                                                    |  |  |
| <b>Preparing for CICS Socket Listener</b> The EntireX Adapter supports connections to CICS Socket call DFHCOMMAREA, Channel Container, and Large Buffe Here we provide details and installation information. |                                                                                                    |  |  |
| Preparing IBM CICS for ECI                                                                                                    | The EntireX Adapter supports connections to IBM CICS® ECI to cal<br>programs in CICS. Here we describe how to set up the External Call<br>Interface (ECI) within CICS.          |  |  |
| Preparing for IMS Connect                                                                                                    | <i>for IMS Connect</i> The EntireX Adapter supports connections to IMS Connect. Here v describe how to extract from Message Format Service (MFS).                               |  |  |

| Converting IS Data Structures with the COBOL Converter | Adapter services for connection type COBOL Converter can convert<br>Integration Server data structures to/from a byte array representing<br>the COBOL binary data.                                                                                                  |
|--------------------------------------------------------|----------------------------------------------------------------------------------------------------|
| Extracting IDL using the REST API                      | How to extract an IDL file using the REST API, for example to be used<br>in a command line.                                                                                                    |
| Creating or Updating Connections using the REST API    | How to create or update connections, adapter services and listener objects using the REST API.                                                                                                    |
| Post-installation Steps for AS/400                     | After installation of the EntireX Adapter, the AS/400 connection type<br>is not visible and not usable. To access the AS/400 system you need<br>the IBM ToolBox for Java (JTOpen). This document describes how to<br>download and install the IBM ToolBox for Java. |

## **Related Literature**

### Designer

- Integration Server Wrapper
- IDL Extractor for Integration Server

### Error Messages

- Message Class 0800 webMethods EntireX Adapter for Integration Server
- Message Class 2011 Connections to IMS Connect
- Message Class 2012 Connections to CICS ECI
- Message Class 2014 COBOL Converter
- Message Class 2015 AS/400
- Message Class 2016 Connections to CICS Socket Listener
- Message Class 2023 Connections to ApplinX
- Message Class 0400 Direct RPC
- Message Class 1018 EntireX RPC-ACI Bridge

### webmethods Product Suite

- Integration Server Administrator's Guide. See https://empower.softwareag.com/Products/Documentation/default.asp under "webMethods" > "webMethods Product Suite" > "Integration Server" > "Documentation by Product"
- the documentation on the Designer. See https://empower.softwareag.com/Products/Documentation/default.asp under "webMethods" > "webMethods Product Suite" > "Documentation by Product"
- The Designer Online Help.
- Software AG Installer. See https://empower.softwareag.com/Products/Documentation/default.asp under "Software AG Installer and Update Manager"

 webMethods Adapter Development Kit User's Guide. See https://empower.softwareag.com/Products/Documentation/default.asp under "webMethods" > "webMethods Adapters and eStandards Modules" > "Adapters"

Other

- the documentation of the Eclipse Update Manager, located at http://help.eclipse.org/helios/topic/org.eclipse.platform.doc.user/tasks/tasks-129.htm
- Natural Product Documentation at https://empower.softwareag.com/Products/Documentation/default.asp.

# About this Documentation

| Document Conventions           | . 2 |
|--------------------------------|-----|
| Online Information and Support | . 2 |
| Data Protection                | . 3 |

## **Document Conventions**

| Convention                                                                                                    | Description                                                                                                    |
|----------------------------------------------------------------------------------------------------|----------------------------------------------------------------------------------------------------|
| Bold                                                                                                    | Identifies elements on a screen.                                                                                                    |
| Monospace font                                                                                                    | Identifies service names and locations in the format <i>folder.subfolder.service</i> , APIs, Java classes, methods, properties.            |
| Italic       Identifies:         Variables for which you must supply values specific to your own situa environment.         New terms the first time they occur in the text. |                                                                                                    |
|                                                                                                    | References to other documentation sources.                                                                                                 |
| Monospace font                                                                                                    | Identifies:<br>Text you must type in.<br>Messages displayed by the system.<br>Program code.                                                |
| { }                                                                                                    | Indicates a set of choices from which you must choose one. Type only the information inside the curly braces. Do not type the { } symbols. |
| 1                                                                                                    | Separates two mutually exclusive choices in a syntax line. Type one of these choices. Do not type the   symbol.                            |
| []                                                                                                    | Indicates one or more options. Type only the information inside the square brackets. Do not type the [] symbols.                           |
|                                                                                                    | Indicates that you can type multiple options of the same type. Type only the information. Do not type the ellipsis ().                     |

## **Online Information and Support**

### **Product Documentation**

You can find the product documentation on our documentation website at https://documentation.softwareag.com.

In addition, you can also access the cloud product documentation via https://www.softwareag.cloud. Navigate to the desired product and then, depending on your solution, go to "Developer Center", "User Center" or "Documentation".

### **Product Training**

You can find helpful product training material on our Learning Portal at https://knowledge.softwareag.com.

### **Tech Community**

You can collaborate with Software AG experts on our Tech Community website at https://techcommunity.softwareag.com. From here you can, for example:

- Browse through our vast knowledge base.
- Ask questions and find answers in our discussion forums.
- Get the latest Software AG news and announcements.
- Explore our communities.
- Go to our public GitHub and Docker repositories at https://github.com/softwareag and https://hub.docker.com/publishers/softwareag and discover additional Software AG resources.

### **Product Support**

Support for Software AG products is provided to licensed customers via our Empower Portal at https://empower.softwareag.com. Many services on this portal require that you have an account. If you do not yet have one, you can request it at https://empower.softwareag.com/register. Once you have an account, you can, for example:

- Download products, updates and fixes.
- Search the Knowledge Center for technical information and tips.
- Subscribe to early warnings and critical alerts.
- Open and update support incidents.
- Add product feature requests.

## **Data Protection**

Software AG products provide functionality with respect to processing of personal data according to the EU General Data Protection Regulation (GDPR). Where applicable, appropriate steps are documented in the respective administration documentation.

# Introduction to the EntireX Adapter

| Architecture and Components | 6 |
|-----------------------------|---|
|-----------------------------|---|

The EntireX Adapter is an add-on to the webMethods Integration Server that enables you to interact with remote applications on mainframes and other hosts. The adapter provides seamless and realtime bi-directional communication with EntireX RPC servers and clients, Natural RPC servers and clients, ACI Servers, ApplinX, IMS Connect, CICS and IBM® AS/400®. Using the EntireX Adapter, Integration Server applications can create and run services and listeners that can exchange messages with server and client applications on mainframe and other hosts.

See also EntireX Adapter Prerequisites in the EntireX Release Notes.

## **Architecture and Components**

The EntireX Adapter enables you to create, configure and use the following components:

### Adapter Connections

Adapter connections enable the webMethods Integration Server to connect to COBOL and Natural applications on different platforms. The EntireX Adapter's connections are generated at design time with the Software AG Designer.

### Adapter Services

Adapter services call remote COBOL and Natural server applications. The EntireX Adapter's services are generated at design time with the Software AG Designer.

### Listener Notifications

Adapter listeners are called by remote COBOL and Natural client applications. The EntireX Adapter's listeners are generated at design time with the Software AG Designer.

The following diagram illustrates how the EntireX Adapter interfaces with EntireX RPC servers and clients.

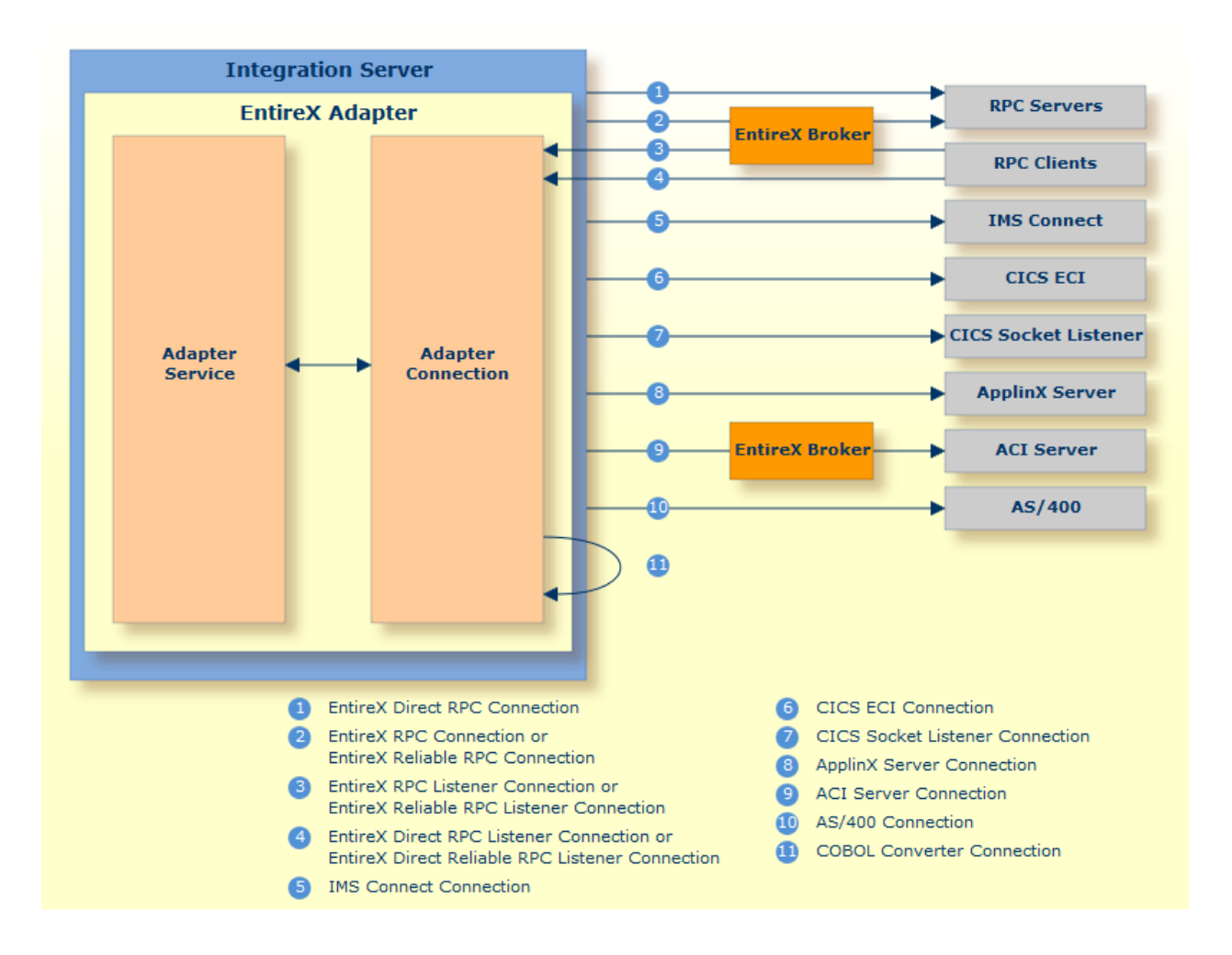

# Package Management

| Package Dependency Requirements and Guidelines | 10 |
|------------------------------------------------|----|
| Enabling and Disabling Packages                | 11 |
| Importing and Exporting Packages               | 12 |
| Group Access Control                           | 12 |

The EntireX Adapter is provided as a package called WmEntireX. This chapter describes how to set up and manage your EntireX Adapter packages, set up access control lists (ACLs).

## **Package Dependency Requirements and Guidelines**

This section contains a list of dependency requirements and guidelines for user-defined packages. For instructions on setting package dependencies, see *webMethods Service Development Help*.

- A user-defined package must be dependent on its associated adapter package, WmEntireX. (The WmEntireX package is dependent on the WmART package.)
- Package dependencies ensure that at startup the Integration Server automatically loads or reloads all packages in the proper order: the WmART package first, the adapter package next, and the user-defined package(s) last. The WmART package is automatically installed when you install the Integration Server. You should not need to reload the WmART package manually.
  - **Tip:** When you create connections, adapter services, and adapter notifications, define them in user-defined packages rather than in the WmEntireX package. This makes it easier to manage packages. As you create user-defined packages in which to store connections, adapter services, and adapter notifications, use the package management functionality provided in the Designer and set the user-defined packages to be dependent on the WmEntireX package. That way, whenever the WmEntireX package loads or reloads, the user-defined packages load automatically as well.
- If the connections and adapter services of an adapter are defined in different packages, then:
  - a package that contains the connection(s) must have a dependency on the adapter package.
  - packages that contain adapter services must have a dependency on their associated connection package.
- Keep connections for different adapters in separate packages so that you do not create interdependencies between adapters. If a package contains connections for two different adapters, and you reload one of the adapter packages, the connections for both adapters will reload automatically.
- The Integration Server will not allow you to enable a package if it has a dependency on another package that is disabled. That is, before you can enable your package, you have to enable all packages on which your package depends. For information on enabling packages, see *Enabling and Disabling Packages*.
- The Integration Server will allow you to disable a package even if another package that is enabled has a dependency on it. Therefore, you have to manually disable any user-defined packages that have a dependency on the adapter package before you disable the adapter package. For information on disabling packages, see *Enabling and Disabling Packages*.

You can give connections, adapter services, and notifications the same name provided that they are in different folders and packages.

## **Enabling and Disabling Packages**

All packages are automatically enabled by default. To temporarily prohibit access to the elements in a package, disable the package. When you disable a package, the server unloads all of its elements from memory. Disabling a package prevents the Integration Server from loading that package at startup.

### > To enable a package

- 1 Open the IS Administration Console if it is not already open.
- 2 In the **Packages** menu of the navigation area, click **Management**.
- 3 Click **No** in the **Enabled** column.

As a result, the server displays a tick ( $\checkmark$ ) and "Yes" in the **Enabled** column.

- **Note:** Enabling an adapter package will not cause its associated user-defined package(s) to be reloaded. For information on reloading packages, see the *webMethods Service Development Help*.
- Important: Before you manually enable a user-defined package, you first have to enable its associated adapter package (WmEntireX). Similarly, if your adapter has multiple user-defined packages, and you want to disable some of them, disable the adapter package first. Otherwise, errors will be issued when you try to access the remaining enabled user-defined packages. See *Managing Packages* in the *webMethods Service Development Help* doumentation or choose Software AG Designer Guides > webMethods Service Development Help > Managing Packages in the Designer online help.

### $\gg$ To disable a package

- 1 Open the IS Administration Console if it is not already open.
- 2 In the **Packages** menu of the navigation area, click **Management**.
- 3 Click **Yes** in the **Enabled** column for the package that you want to disable. The server issues a prompt to verify that you want to disable the package. Click **OK** to disable the package. When the package is disabled, the server displays "No" in the **Enabled** column.
- **Note:** A disabled package will remain disabled until you explicitly enable it using the IS Administration Console. It will not be listed in the Designer.

## **Importing and Exporting Packages**

To export packages, use the Designer. You can export the package to a ZIP file and save it to your hard drive. The ZIP file can then be imported for use by another Integration Server.

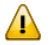

**Important:** Do not rename packages you export. The rename function is comparable to moving a package: when you import the renamed package, you lose any triggers, connections, and notifications associated with this package. For details on managing packages, see *webMethods Service Development Help*.

## **Group Access Control**

To control which development group has access to which adapter services, use access control lists (ACLs). You can use ACLs to prevent one development group from inadvertently updating the work of another group, or to allow or deny access to services that are restricted to one group but not to others. For general information on assigning and managing ACLs, see *webMethods Service Development Help*.

## 

## **EntireX Adapter Connections**

| Before Configuring or Managing Adapter Connections | 14 |
|----------------------------------------------------|----|
| Configuring Adapter Connections                    | 14 |
| Viewing Adapter Connection Parameters              | 16 |
| Editing Adapter Connections                        | 18 |
| Deleting Adapter Connections                       | 33 |
| Enabling Adapter Connections                       | 33 |
| Disabling Adapter Connections                      | 34 |
| Connection Pooling                                 | 34 |
| Runtime Behavior of Connection Pools               | 35 |

This chapter describes how to configure and manage EntireX Adapter connections.

**Tip:** It is recommended to create connections with the webMethods Integration Server Wrapper of the Designer. Connections that are used dynamically can be created with the IS Administration Console.

## **Before Configuring or Managing Adapter Connections**

### To prepare to configure or manage adapter connections

- 1 Install the webMethods Integration Server and the EntireX Adapter on the same machine, using the Software AG Installer.
- 2 Make sure you have webMethods administrator privileges so that you can access the EntireX Adapter's administrative screens. See the *Administering webMethods Integration Server* for information on setting user privileges.
- 3 Start your Integration Server and the IS Administration Console, if they are not already running.
- 4 Using the IS Administration Console, make sure the WmEntireX package is enabled. See *Importing and Exporting Packages* for instructions.
- 5 If you have not already done so, use the Designer to create a user-defined package to contain the connection. See *Package Management*.

## **Configuring Adapter Connections**

When you configure EntireX Adapter connections, you specify information that the Integration Server uses to connect to an EntireX RPC server or client, or to IMS Connect or CICS ECI. You create EntireX Adapter connections using the Designer. This ensures that the information generated from the interface definition stored in the Software AG IDL file is present. A wizard inside the Designer allows you to configure the most common parameters of the connection. Using the IS Administration Console, you have access to all parameters of a connection.

The EntireX Adapter supports the following connection types:

See *RPC-based Components* for details on EntireX RPC servers and clients. The following table gives an overview of the connection types discussed above:

|                                                  |                                                 | Integration | Supports | Integration |      |
|--------------------------------------------------|-------------------------------------------------|-------------|----------|-------------|------|
| Connection Type                                  | Connects to                                     | outbound    | of Type  | inbound     | Note |
| RPC Connection                                   | RPC Server via EntireX Broker                   | x           | local    | -           | 1,6  |
| Direct RPC Connection                            | RPC Server                                      | x           | local    | -           | 1,6  |
| Reliable RPC Connection                          | RPC Server via EntireX Broker                   | x           | local    | -           | 1,6  |
| RPC Listener Connection                          | RPC Client via EntireX Broker                   | -           | n/a      | x           | 2    |
| Direct RPC Listener Connection                   | RPC Client                                      | -           | n/a      | x           | 2    |
| Reliable RPC Listener Connection                 | RPC Client via EntireX Broker                   | -           | n/a      | x           | 2    |
| Direct Reliable RPC Listener<br>Connection       | RPC Client                                      | -           | n/a      | х           | 2    |
| IMS Connect Connection                           | IMS Connect                                     | x           | -        | -           | 1    |
| CICS ECI Connection                              | CICS ECI                                        | x           | -        | -           | 1    |
| CICS Socket Listener Connection                  | CICS Socket Listener                            | x           | local    | -           | 1,6  |
| ApplinX Connection                               | ApplinX Server                                  | x           | -        | -           | 3    |
| ACI Server Connection                            | ACI Server via EntireX Broker                   | x           | -        | -           | 1    |
| COBOL Converter Connection                       | Integration Server (internal)                   | -           | n/a      | -           | 1    |
| AS/400 Connection                                | AS/400                                          | x           | -        | -           | 1,4  |
| Adabas Replication Listener<br>Connection        | Adabas Replication Server via<br>EntireX Broker | -           | n/a      | x           | 5    |
| Adabas Replication Direct Listener<br>Connection | Adabas Replication Server                       | -           | n/a      | x           | 5    |

### Notes:

- 1. The Designer wizard additionally creates an EntireX Adapter service for each program of the IDL file; see *EntireX Adapter Services*.
- 2. The Designer wizard additionally creates an EntireX Adapter listener; see also *Listeners*.
- 3. The ApplinX Designer additionally creates an EntireX Adapter service for each ApplinX path procedure.
- 4. After installation of the EntireX Adapter, the AS/400 connection type is not visible and not usable. To access the AS/400 system you need the IBM ToolBox for Java (JTOpen). See *Post-installation Steps for AS*/400.
- 5. These connection types are used by the product "Adabas Replication Service for webMethods Integration Server". For details see the documentation of this product.
- 6. For transaction support, refer to the respective connection parameters under *Editing Adapter Connections* and Appendix B in *webMethods Adapter Development Kit User's Guide Version 6.5.*

### > To create a connection

- 1 Start the Designer.
- 2 Navigate to the Software AG IDL file you want to use.
- 3 On the IDL file, right-click and choose Generate webMethods IS Connection from Software AG IDL...
- 4 Follow the wizard (Integration Server Wrapper), which guides you through the creation of the adapter connection and the adapter services or adapter listener.

As a result, the connection you created appears on the adapter's connections screen and in the Designer **Package Navigator** view.

Note: It is not possible to generate new connections using Configure New Connection on the Connections screen of the EntireX Adapter in the IS Administration Console because such connections would not have any metadata. Only connections generated by the Designer have the mandatory metadata. However, you can create a new connection by copying an existing connection on the Connections screen. This is useful for dynamically selected connections where the metadata is not generated from the interface definition (Software AG IDL file). To use dynamically selected connections with \$connectionName, see chapter 8 in *webMethods Adapter Development Kit User's Guide Version 6.5, see https://empower.softwareag.com/Products/Documentation/default.asp* under "webMethods" > "Adapters".

## **Viewing Adapter Connection Parameters**

You can view a connection's parameters using the IS Administration Console or the Designer.

### $\gg$ To view the parameters for a connection using the IS Administration Console

- 1 In the **Adapters** menu in the IS Administration Console navigation area, click **EntireX Adapter**.
- 2 On the **Connections** screen, click the **View** icon for the connection you want to see. The **View Connection** screen displays the parameters for the connection. For descriptions of the connection parameters, see *Configuring Adapter Connections*.
- 3 Click Return to EntireX Adapter Connections to return to the main connections screen.

### $\gg$ To view the parameters for a connection using the Designer

- 1 Start the Designer if it is not already running.
- 2 From the Designer **Package Navigator** view, open the package and folder in which the connection is located.

3 Click the connection you want to view. The parameters for the connection appear on the **Connection Information** tab. For descriptions of the connection parameters, see **Configuring** *Adapter Connections*.

## **Editing Adapter Connections**

If the login information for a server changes, or if you want to redefine parameters that a connection uses when connecting to a server, you can update the connection's parameters. This section describes how to edit a connection and lists parameter settings for the connection types covered. The following topics are covered:

- Editing a Connection
- Connection Parameters for RPC Connections
- Connection Parameters for RPC and Reliable RPC Listener Connections
- Connection Parameters for Direct RPC Connections
- Connection Parameters for Reliable RPC Connections
- Connection Parameters for Direct RPC and Direct Reliable RPC Listener Connections
- Connection Parameters for Connections to IMS Connect
- Connection Parameters for CICS ECI Connections
- Connection Parameters for CICS Socket Listener Connections
- Connection Parameters for ACI Server Connections
- Connection Parameters for ApplinX Connections
- Connection Parameters for COBOL Converter Connections
- Connection Parameters for AS/400 Connections
- Common Connection Management Properties (for all Connection Types)

### **Editing a Connection**

You edit (and modify) adapter connections using the IS Administration Console.

#### > To edit a connection

- 1 In the Adapters menu in the IS Administration Console navigation area, click EntireX Adapter.
- 2 Make sure that the connection is disabled before editing it. See *Disabling Adapter Connections* for instructions.
- 3 On the **Connections** screen, click the **Edit** icon for the connection you want to edit. The **Edit Connection** screen displays the current parameters for the connection. Update the connection's parameters by typing or selecting the values you want to specify. The tables below give a complete listing of parameters for the following connection types:
  - RPC Connection
  - Direct RPC Connection
  - Reliable RPC Connection
  - RPC Listener Connection and Reliable RPC Listener Connection
  - Direct RPC and Direct Reliable RPC Listener Connection

- IMS Connect Connection
- CICS ECI Connection
- CICS Socket Listener Connection
- ApplinX Connection
- ACI Server Connection
- COBOL Converter Connection
- AS/400 Connection
- 4 On the Connections screen, edit the connection management properties (connection pooling). The tables in *Common Connection Management Properties (for all Connection Types)* give a complete listing of parameters.
- 5 Click **Save Changes** to save the connection and return to the Connections screen.

### **Connection Parameters for RPC Connections**

| Parameter                   | Description                                                                                                    | Default          | Can be set from<br>the Designer | Can be set<br>dynamically<br>with service |
|-----------------------------|----------------------------------------------------------------------------------------------------|------------------|---------------------------------|-------------------------------------------|
| Broker ID                   | The ID of the broker you want to<br>connect to. This ID consists of a host<br>and an optional port. Default for the<br>port is "1971".                                                                                                    | localhost        | Yes                             | No                                        |
| Server<br>Address           | The address of the RPC server<br>registered to the broker above. The<br>address is given in the format<br><class>/<server>/<service>.</service></server></class>                                                                                                    | RPC/SRV1/CALLNAT | Yes                             | Yes                                       |
| Logon User                  | The name of the user to log on to the broker.                                                                                                    |                  | Yes                             | Yes                                       |
| Logon<br>Password           | The password for the user above.                                                                                                    |                  | Yes                             | Yes                                       |
| Retype<br>Logon<br>Password | Verification of the password.                                                                                                    |                  | Not applicable                  | Not applicable                            |
| Encryption                  | Deprecated. For encrypted transport<br>we strongly recommend using the<br>Secure Sockets Layer/Transport<br>Layer Security protocol. See <i>SSL/TLS</i> ,<br><i>HTTP(S)</i> , and Certificates with EntireX<br>in the platform-independent<br>Administration documentation. |                  |                                 |                                           |
| Encoding                    | The character encoding used for the RPC connection to the <i>EntireX Broker</i> .                                                                                                    |                  | Yes                             | No                                        |

|                                    |                                                                                                    |                |                 | Can be set     |
|------------------------------------|----------------------------------------------------------------------------------------------------|----------------|-----------------|----------------|
|                                    |                                                                                                    |                | Can be set from | dynamically    |
| Parameter                          | Description                                                                                                    | Default        | the Designer    | with service   |
|                                    | Default: the encoding of the<br>Integration Server.<br>Enable character conversion in the<br>broker by setting the service-specific<br>attribute CONVERSION to "SAGTRPC".<br>See also <i>Configuring ICU Conversion</i><br>under <i>Configuring Broker for</i><br><i>Internationalization</i> in the<br>platform-specific Administration<br>documentation. More information<br>can be found under |                |                 |                |
| Compression<br>Level               | The level of broker data compression.                                                                                                    | NO_COMPRESSION | No              | No             |
| Timeout                            | The number of seconds to wait for a response from the RPC server.                                                                                                    | 60S            | No              | No             |
| RPC Library<br>Name                | The name of the RPC library. Default:<br>the library name used to generate the<br>connection. Mainly used to override<br>the library name for Natural RPC<br>servers. <sup>(1)</sup>                                                                                                    |                | No              | Yes            |
| RPC User                           | The RPC user ID sent to the RPC server. <sup>(3)</sup>                                                                                                    |                | No              | Yes            |
| RPC<br>Password                    | The password for the user above. <sup>(3)</sup>                                                                                                    |                | No              | Yes            |
| Retype RPC<br>Password             | Verification of the password above.                                                                                                    |                | Not applicable  | Not applicable |
| Metadata<br>Information            | <b>Caution:</b> Do not change this<br>generated property. It contains<br>timestamp, IDL file name, library<br>name, and version of the Designer.                                                                                                    |                | Generated       | No             |
| Transaction<br>Type <sup>(2)</sup> | Transaction types "none" (no<br>transactions) and "local" (local<br>transactions) are supported.                                                                                                    | none           | No              | No             |

### Notes:

1. Depending on the server configuration, some Natural RPC servers need the RPC library name. See the documentation of the Natural RPC Server at *https://empower.softwareag.com/Products/Doc-umentation/default.asp*.

- 2. The transaction type "local" of the Integration Server is mapped to conversational RPC. See Appendix B in *webMethods Adapter Development Kit User's Guide Version 6.5* for transactions of the Integration Server. XA transactions are not supported by the EntireX Adapter.
- 3. The RPC user ID/password pair is designed to be used by the receiving RPC server. This component's configuration determines whether the pair is considered or not. Useful scenarios are: credentials for Natural Security and Impersonation in the respective RPC Server documentation.

|                          |                                                                                                    |                  | Can be set from |
|--------------------------|----------------------------------------------------------------------------------------------------|------------------|-----------------|
| Parameter                | Description                                                                                                    | Default          | the Designer    |
| Broker ID                | The ID of the broker you want to connect to. This ID consists of a host and an optional port. Default for the port is "1971".                                                                                                    | localhost        | Yes             |
| Server Address           | The address of the RPC server registered to the broker above. The address is given in the format <class>/<server>/<service>.</service></server></class>                                                                                                    | RPC/SRV1/CALLNAT | Yes             |
| Logon User               | The name of the user to log on to the broker.                                                                                                    |                  | Yes             |
| Logon Password           | The password for the user above.                                                                                                    |                  | Yes             |
| Retype Logon<br>Password | Verification of the password.                                                                                                    |                  | Not applicable  |
| Encryption               | Deprecated. For encrypted transport we strongly<br>recommend using the Secure Sockets<br>Layer/Transport Layer Security protocol. See<br><i>SSL/TLS, HTTP(S), and Certificates with EntireX</i> in<br>the platform-independent Administration<br>documentation.                                                                                                    | No_Encryption    | No              |
| Encoding                 | The character encoding used for the RPC connection<br>to the <i>EntireX Broker</i> . Default: the encoding of the<br>Integration Server.<br>Enable character conversion in the broker by setting<br>the service-specific attribute CONVERSION to<br>"SAGTRPC". See also <i>Configuring ICU Conversion</i><br>under <i>Configuring Broker for Internationalization</i> in<br>the platform-specific Administration<br>documentation. More information can be found |                  | Yes             |
|                          | under Internationalization with EntireX.                                                                                                    |                  |                 |
| Compression<br>Level     | The level of broker data compression.                                                                                                    | NO_COMPRESSION   | No              |
| Metadata<br>Information  | <b>Caution:</b> Do not change this generated property. It contains timestamp, IDL file name, library name, and version of the Designer.                                                                                                    |                  | Generated       |

### **Connection Parameters for RPC and Reliable RPC Listener Connections**

### **Connection Parameters for Direct RPC Connections**

| Parameter                          | Description                                                                                                    | Default          | Can be set from<br>the Designer | Can be set<br>dynamically<br>with service |
|------------------------------------|----------------------------------------------------------------------------------------------------|------------------|---------------------------------|-------------------------------------------|
| Server Address                     | The address of the RPC server<br>registered to the broker above. The<br>address is given in the format<br><class>/<server>/<service>.</service></server></class>                     | RPC/SRV1/CALLNAT | Yes                             | Yes                                       |
| Timeout                            | The number of seconds to wait for a response from the RPC server.                                                                                                    | 60S              | No                              | No                                        |
| RPC Library<br>Name                | The name of the RPC library.<br>Default: the library name used to<br>generate the connection. Mainly<br>used to override the library name<br>for Natural RPC servers. <sup>(2)</sup> |                  | No                              | Yes                                       |
| RPC User                           | The RPC user ID sent to the RPC server. <sup>(3)</sup>                                                                                                    |                  | No                              | Yes                                       |
| RPC Password                       | The password for the user above. <sup>(3)</sup>                                                                                                    |                  | No                              | Yes                                       |
| Retype RPC<br>Password             | Verification of the password above.                                                                                                    |                  | Not applicable                  | Not applicable                            |
| Metadata<br>Information            | <b>Caution:</b> Do not change this generated property. It contains timestamp, IDL file name, library name, and version of the Designer.                                              |                  | Generated                       | No                                        |
| Transaction<br>Type <sup>(1)</sup> | Transaction types "none" (no<br>transactions) and "local" (local<br>transactions) are supported.                                                                                     | none             | No                              | No                                        |

### Notes:

- 1. The transaction type "local" of the EntireX Adapter connection is mapped to conversational RPC. See Appendix B in *webMethods Adapter Development Kit User's Guide Version 6.5* for transactions of the Integration Server. XA transactions are not supported by the EntireX Adapter.
- 2. Depending on the server configuration, some Natural RPC servers need the RPC library name. See the documentation of the Natural RPC Server at *https://empower.softwareag.com/Products/Doc-umentation/default.asp*.
- 3. The RPC user ID/password pair is designed to be used by the receiving RPC server. This component's configuration determines whether the pair is considered or not. Useful scenarios are: credentials for Natural Security and Impersonation in the respective RPC Server documentation.

### **Connection Parameters for Reliable RPC Connections**

| Parameter                | Description                                                                                                    | Default        | Can be set from the Designer | Can be set<br>dynamically<br>with service |
|--------------------------|----------------------------------------------------------------------------------------------------|----------------|------------------------------|-------------------------------------------|
| Broker ID                | The ID of the broker you want to<br>connect to. This ID consists of a<br>host and an optional port. Default<br>for the port is "1971".                                                                                                    | localhost      | Yes                          | No                                        |
| Server Address           | The address of the RPC server<br>registered to the broker above. The<br>address is given in the format<br><class>/<server>/<service>.</service></server></class>                                                                                                    | Yes            | Yes                          |                                           |
| Logon User               | The name of the user to log on to the broker.                                                                                                    |                | Yes                          | Yes                                       |
| Logon Password           | The password for the user above.                                                                                                    |                | Yes                          | Yes                                       |
| Retype Logon<br>Password | Verification of the password.                                                                                                    |                | Not applicable               | Not applicable                            |
| Encryption               | Deprecated. For encrypted<br>transport we strongly recommend<br>using the Secure Sockets<br>Layer/Transport Layer Security<br>protocol. See <i>SSL/TLS</i> , <i>HTTP(S)</i> ,<br><i>and Certificates with EntireX</i> in the<br>platform-independent<br>Administration documentation. | No_Encryption  | No                           | No                                        |
| Encoding                 | Deprecated. For encrypted<br>transport we strongly recommend<br>using the Secure Sockets<br>Layer/Transport Layer Security<br>protocol. See <i>SSL/TLS</i> , <i>HTTP(S)</i> ,<br><i>and Certificates with EntireX</i> in the<br>platform-independent<br>Administration documentation. |                | Yes                          | No                                        |
| Compression Level        | The level of broker data compression.                                                                                                    | NO_COMPRESSION | No                           | No                                        |
| RPC Library Name         | The name of the RPC library.<br>Default: the library name used to<br>generate the connection. Mainly<br>used to override the library name<br>for Natural RPC servers. <sup>(2)</sup>                                                                                                  |                | No                           | Yes                                       |
| RPC User                 | The RPC user ID sent to the RPC server. <sup>(3)</sup>                                                                                                    |                | No                           | Yes                                       |
| RPC Password             | The password for the user above. <sup>(3)</sup>                                                                                                    |                | No                           | Yes                                       |

| Parameter                       | Description                                                                                                    | Default | Can be set from<br>the Designer | Can be set<br>dynamically<br>with service |
|---------------------------------|----------------------------------------------------------------------------------------------------|---------|---------------------------------|-------------------------------------------|
| Retype RPC<br>Password          | Verification of the password above.                                                                                                    |         | Not applicable                  | Not applicable                            |
| Metadata<br>Information         | <b>Caution:</b> Do not change this generated property. It contains timestamp, IDL file name, library name, and version of the Designer. |         | Generated                       | No                                        |
| Transaction Type <sup>(1)</sup> | Transaction types "none" (no<br>transactions) and "local" (local<br>transactions) are supported.                                        | none    | No                              | No                                        |

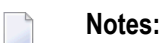

- 1. The transaction type "local" of the Integration Server is mapped to Reliable RPC with clientcommit for Reliable RPC connections. See Appendix B in *webMethods Adapter Development Kit User's Guide Version 6.5* for transactions of the Integration Server. XA transactions are not supported by the EntireX Adapter.
- 2. Depending on the server configuration, some Natural RPC servers need the RPC library name. See the documentation of the Natural RPC Server at *https://empower.softwareag.com/Products/Doc-umentation/default.asp*.
- 3. The RPC user ID/password pair is designed to be used by the receiving RPC server. This component's configuration determines whether the pair is considered or not. Useful scenarios are: credentials for Natural Security and Impersonation in the respective RPC Server documentation.

### **Connection Parameters for Direct RPC and Direct Reliable RPC Listener Connections**

| Parameter               | Description                                                                                                    | Default          | Can be set from the Designer |
|-------------------------|----------------------------------------------------------------------------------------------------|------------------|------------------------------|
| Server Address          | The address of the RPC server registered to the broker above. The address is given in the format <class>/<server>/<service>.</service></server></class> | RPC/SRV1/CALLNAT | Yes                          |
| Metadata<br>Information | <b>Caution:</b> Do not change this generated property.<br>It contains timestamp, IDL file name, library<br>name, and version of the Designer.           |                  | Generated                    |

### **Connection Parameters for Connections to IMS Connect**

| Parameter                            | Description                                                                                                    | Default                                                                      | Can be set from<br>Designer | Can be set<br>dynamically<br>with service |
|--------------------------------------|----------------------------------------------------------------------------------------------------|------------------------------------------------------------------------------|-----------------------------|-------------------------------------------|
| Host                                 | Hostname of IMS Connect.                                                                                                    |                                                                              | Yes                         | No                                        |
| Port                                 | IMS Connect port.                                                                                                    |                                                                              | Yes                         | No                                        |
| IMS Connect Data<br>Store ID         | Name of the data store, as defined in the IMS Connect configuration member.                                                             |                                                                              | Yes                         | Yes                                       |
| Encoding                             | Specify the appropriate EBCDIC encoding used by your IMS Connect.                                                                       | ср037                                                                        | Yes                         | No                                        |
| Socket Timeout (1)                   |                                                                                                    | 10000                                                                        | No                          | No                                        |
| Check for DFS Errors                 |                                                                                                    | true                                                                         | No                          | No                                        |
| Logical Terminal ID                  |                                                                                                    |                                                                              | No                          | Yes                                       |
| Use old Exit                         |                                                                                                    | true                                                                         | No                          | No                                        |
| Exit Name                            |                                                                                                    | Default name<br>for old exit is<br>"*SAMPLE*",<br>for new exit<br>"*SAMPL1*" | No                          | No                                        |
| RACF User ID                         | The name of the user to log on to IMS Connect.                                                                                          |                                                                              | Yes                         | Yes                                       |
| RACF Password /<br>PassTicket        | The password of the user above.                                                                                                    |                                                                              | Yes                         | Yes                                       |
| Retype RACF<br>Password / PassTicket | Verification of the password above.                                                                                                    |                                                                              | Not applicable              | Not applicable                            |
| RACF Group Name                      | Security setting.                                                                                                    |                                                                              | No                          | Yes                                       |
| RACF Application<br>Name             | Defined to RACF on the PKTDATA definition.                                                                                              |                                                                              | No                          | Yes                                       |
| Secured Signon Key                   | Secured signon key used to generate the PassTicket.                                                                                     |                                                                              | No                          | No                                        |
| SSL Parameters                       | Truststore and optional certificate.<br>Example:<br>trust_store=CACerts.jks<br>See also Support for SSL/TLS.                            |                                                                              | No                          | No                                        |
| Metadata Information                 | <b>Caution:</b> Do not change this generated property. It contains timestamp, IDL file name, library name, and version of the Designer. |                                                                              | Generated                   | No                                        |
| Use IDL program as transaction name  | Automatically use the IDL program name as transaction name. If set to                                                                   | false                                                                        | No                          | No                                        |

| Parameter | Description                                                                                                    | Default | Can be set from<br>Designer | Can be set<br>dynamically<br>with service |
|-----------|----------------------------------------------------------------------------------------------------|---------|-----------------------------|-------------------------------------------|
|           | "true" or "yes", 10 bytes are used for<br>the transaction name. If set to a<br>number, this number of bytes is used |         |                             |                                           |
|           | for the transaction name.                                                                                           |         |                             |                                           |

### Notes:

1

1. The socket timeout value is used to set the IMS Connect timer value. The timer value specifies the delay that IMS Connect will wait until IMS returns data to IMS Connect, which in turn will be sent to the adapter. If the socket timeout is less than one minute, the IMS timer value is one second less than the socket timeout. If the socket timeout is less than one hour, the IMS timer value is one minute less than the socket timeout. The maximum IMS timer value is 60 minutes.

### **Connection Parameters for CICS ECI Connections**

This connection type uses the External Call Interface (ECI) within CICS. For more information see *Preparing IBM CICS for ECI*.

| Parameter                            | Description                                                                                                    | Default | Can be set<br>from Designer | Can be set<br>dynamically<br>with service |
|--------------------------------------|----------------------------------------------------------------------------------------------------|---------|-----------------------------|-------------------------------------------|
| Host                                 | Hostname of CICS.                                                                                                   |         | Yes                         | No                                        |
| Port                                 | CICS port.                                                                                                    |         | Yes                         | No                                        |
| CICS Mirror Transaction<br>ID        | Name of the CICS mirror transaction. Default<br>is "CPMI", which is the default dispatching<br>transaction for ECI. | CPMI    | Yes                         | Yes                                       |
| Encoding                             | Specify the appropriate EBCDIC encoding used by your CICS ECI.                                                      | ср037   | Yes                         | No                                        |
| Socket Timeout                       | Socket timeout (in milliseconds).                                                                                   | 10000   | No                          | No                                        |
| RACF User ID                         | The name of the RACF user to log on to CICS ECI.                                                                    |         | Yes                         | Yes                                       |
| RACF Password /<br>PassTicket        | The password for the user above. See <b>Note</b> .                                                                  |         | Yes                         | Yes                                       |
| Retype RACF Password /<br>PassTicket | Verification of the password above.                                                                                 |         | No                          | No                                        |
| Application Name                     | Application name used to generate the PassTicket.                                                                   |         | No                          | No                                        |
| Secured Signon Key                   | Secured signon key used to generate the PassTicket.                                                                 |         | No                          | No                                        |
| Parameter            | Description                                                                                                    | Default | Can be set<br>from Designer | Can be set<br>dynamically<br>with service |
|----------------------|----------------------------------------------------------------------------------------------------|---------|-----------------------------|-------------------------------------------|
| SSL Parameters       | Truststore and optional certificate. Example:<br>trust_store=CACerts.jks<br>See also <i>Support for SSL/TLS</i> .                       |         | No                          | No                                        |
| Metadata Information | <b>Caution:</b> Do not change this generated property. It contains timestamp, IDL file name, library name, and version of the Designer. |         | Generated                   | No                                        |

**Note:** By default the password is translated to uppercase. To use mixed-case passwords, set watt.com.softwareag.entirex.wmadapter.cics.eci.mixedcase.password=true under **Settings > Extended** on the Integration Server administration page.

#### **Connection Parameters for CICS Socket Listener Connections**

This connection type uses the CICS Socket Listener. For more information see *Preparing for CICS Socket Listener*.

| Parameter                         | Description                                                                                                    | Default | Can be set<br>from<br>Designer | Can be set<br>dynamically<br>with service |
|-----------------------------------|----------------------------------------------------------------------------------------------------|---------|--------------------------------|-------------------------------------------|
| Host                              | Hostname of CICS Socket Listener.                                                                                             |         | Yes                            | No                                        |
| Port                              | CICS Socket Listener Port.                                                                                                    |         | Yes                            | No                                        |
| Encoding                          | Specify the appropriate EBCDIC encoding used by your CICS Socket Listener.                                                    | cp037   | Yes                            | No                                        |
| CICS Transaction ID               | Name of the CICS transaction. Default is "XRFE",<br>which is the default dispatching transaction for CICS<br>Socket Listener. | XRFE    | Yes                            | No                                        |
| Socket Timeout                    | Socket timeout (in seconds).                                                                                                  | 10      | No                             | No                                        |
| RACF User ID                      | The name of the user to log on to CICS Socket<br>Listener.                                                                    |         | Yes                            | Yes                                       |
| RACF Password                     | The password for the user above.                                                                                              |         | Yes                            | Yes                                       |
| Retype RACF<br>Password           | Verification of the password above.                                                                                           |         | No                             | No                                        |
| Application Name (1)              | Application name used to generate the PassTicket.                                                                             |         | No                             | No                                        |
| Secured Signon Key <sup>(1)</sup> | Secured signon key used to generate the PassTicket.                                                                           |         | No                             | No                                        |
| SSL Parameters                    | Truststore and optional certificate. Example:<br>trust_store=CACerts.jks<br>See also Support for SSL/TLS.                     |         | No                             | No                                        |
| User Transaction ID               | Optional. The CICS transaction identifier (max. 4 characters) that will be used to run CICS programs                          |         | No                             | Yes                                       |

| Parameter                       | Description                                                                                                    | Default | Can be set<br>from<br>Designer | Can be set<br>dynamically<br>with service |
|---------------------------------|----------------------------------------------------------------------------------------------------|---------|--------------------------------|-------------------------------------------|
|                                 | in separate user transactions. See <i>User Transaction Support</i> .                                                                                                    |         |                                |                                           |
| Metadata Information            | <b>Caution:</b> Do not change this generated property. It contains timestamp, IDL file name, library name, and version of the Designer.                                                                                                    |         | Generated                      | No                                        |
| Transaction Type <sup>(2)</sup> | Transaction types "none" (no transactions) and "local"<br>(local transactions) are supported.                                                                                                    | None    | No                             | No                                        |
| Sync on Return <sup>(3)</sup>   | Optional. If true, the CICS program is called with<br>the CICS LINK option SYNCONRETURN. Refer to the<br><b>IBM CICS Transaction Server for z/OS</b><br><b>documentation</b> for more information on the<br>SYNCONRETURN option. This option is only useful if<br>the CICS program is defined as DPL. See note. | false   | No                             | No                                        |
| User Exit                       | Optional. Class name of user exit implementation.<br>See <i>User Exit</i> .                                                                                                    |         | No                             | No                                        |
| User Exit Class Path            | Optional. URL of the classpath for user exit<br>implementation, for example file://myexit.jar<br>or http://host/path/to/my/exit.                                                                                                    |         | No                             | No                                        |

#### Notes:

- PassTicket is supported only when the CICS Socket Listener (remote connector) on z/OS is used. See *Preparing for CICS Socket Listener* and *Installing CICS Socket Listener* in the z/OS Installation documentation.
- 2. The transaction type "local" of the EntireX Adapter connection is mapped to conversational RPC. See Appendix B in *webMethods Adapter Development Kit User's Guide Version 6.5* for transactions of the Integration Server. XA transactions are not supported by the EntireX Adapter.
- 3. Setting this option to true with DPL impacts the syncpoint handling of the EntireX CICS Socket Listener. Usually the syncpoint is performed after a reply has been sent to the request. Using this option, the syncpoint is now performed after program execution. This means that if the reply fails, the syncpoint has already been performed. Using conversational requests (multiple requests with one syncpoint after the last request) the SyncOnReturn option is just ignored without further notice.

### **Connection Parameters for ACI Server Connections**

| Parameter                | Description                                                                                                    | Default          | Can be set<br>from<br>the<br>Designer |
|--------------------------|----------------------------------------------------------------------------------------------------|------------------|---------------------------------------|
| Broker ID                | The ID of the broker you want to connect to. This ID consists of a host and an optional port. Default for the port is "1971".                                                                                                    | localhost        | Yes                                   |
| Server Address           | The address of the RPC server registered to the broker<br>above. The address is given in the format<br><class>/<server>/<service>. The address may<br/>contain an asterix ( '*') as a wildcard that is substituted<br/>by the IDL program name at runtime. This helps you<br/>to use only one connection for multiple IDL programs<br/>or adapter services.</service></server></class>                                                                                                    | RPC/SRV1/CALLNAT | Yes                                   |
| Logon User               | The name of the user to logon on to the broker.                                                                                                    |                  | Yes                                   |
| Logon<br>Password        | The password for the user above.                                                                                                    |                  | Yes                                   |
| Retype Logon<br>Password | Verification of the password above.                                                                                                    |                  | Not<br>applicable                     |
| Encryption               | Deprecated. For encrypted transport we strongly recommend using the Secure Sockets Layer/Transport Layer Security protocol. See <i>SSL/TLS</i> , <i>HTTP(S)</i> , <i>and Certificates with EntireX</i> in the platform-independent Administration documentation.                                                                                                    | No_Encryption    | No                                    |
| Encoding                 | The character encoding used for the ACI connection to<br>the EntireX Broker. Default: the encoding of the<br>Integration Server.<br>Enable character conversion in the broker by setting<br>the service-specific attribute CONVERSION to "SAGTCHA".<br>See also <i>Configuring ICU Conversion</i> under <i>Configuring<br/>Broker for Internationalization</i> in the platform-specific<br>Administration documentation. More information can<br>be found under <i>Internationalization with EntireX</i> . |                  | No                                    |
| Timeout                  | The number of seconds to wait for a response from the RPC server.                                                                                                    | 60S              | No                                    |
| Server Type              | Defines how arrays of groups are marshalled. Allowed values are "COBOL" and "Natural".                                                                                                    | COBOL            | No                                    |
|                          | <b>Note:</b> See <i>Writing ACI Servers for the RPC-ACI Bridge in COBOL</i>   <i>Natural</i> for restrictions concerning ACI servers.                                                                                                    |                  |                                       |

| Parameter               | Description                                                                                                    | Default | Can be set<br>from<br>the<br>Designer |
|-------------------------|----------------------------------------------------------------------------------------------------|---------|---------------------------------------|
| Metadata<br>Information | <b>Caution:</b> Do not change this generated property. It contains timestamp, IDL file name, library name, and version of the Designer. |         | Generated                             |

#### **Connection Parameters for ApplinX Connections**

| Parameter            | Description                                                                   | Default | Can be set from<br>Designer |
|----------------------|-------------------------------------------------------------------------------|---------|-----------------------------|
| Host                 | Hostname of ApplinX server.                                                   |         | Yes                         |
| Port                 | Port of ApplinX server.                                                       |         | Yes                         |
| Secure connection    | Set to "true" for a secure connection.                                        | false   | No                          |
| Metadata Information | <b>Caution:</b> Do not change this generated property. It                     |         | Generated                   |
|                      | contains timestamp, IDL file name, library name, and version of the Designer. |         |                             |

#### **Connection Parameters for COBOL Converter Connections**

| Parameter               | Description                                                                                                    | Default | Can be set from<br>Designer | Can be set<br>dynamically<br>with service |
|-------------------------|----------------------------------------------------------------------------------------------------|---------|-----------------------------|-------------------------------------------|
| Encoding                | The character encoding of the COBOL binary data.                                                                                        | Ср037   | Yes                         | No                                        |
| Metadata<br>Information | <b>Caution:</b> Do not change this generated property. It contains timestamp, IDL file name, library name, and version of the Designer. |         | Generated                   | No                                        |

#### **Connection Parameters for AS/400 Connections**

**Note:** After installation of the EntireX Adapter, the AS/400 connection type is not visible and not usable. To access the AS/400 system you need the IBM ToolBox for Java (JTOpen). See *Post-installation Steps for AS*/400.

| Parameter          | Description                                                                                                    | Default | Can be set<br>from<br>Designer | Can be set<br>dynamically<br>with service |
|--------------------|----------------------------------------------------------------------------------------------------|---------|--------------------------------|-------------------------------------------|
| Host               | Hostname of the<br>AS/400 (IBM i)<br>system.                                                                                                    |         | Yes                            | No                                        |
| User ID            | The user profile<br>name to use to<br>authenticate to the<br>system.                                                                                                    |         | Yes                            | No                                        |
| Password           | The user profile<br>password to use to<br>authenticate to the<br>system.                                                                                                    |         | Yes                            | No                                        |
| Retype<br>Password | Verification of the password above.                                                                                                    |         |                                | Not applicable                            |
| Encoding           | The character<br>encoding used for<br>the RPC connection<br>to the <i>EntireX</i><br><i>Broker</i> . Default: the<br>encoding of the<br>Integration Server.<br>Enable character<br>conversion in the<br>broker by setting<br>the service-specific<br>attribute<br>CONVERSION to<br>"SAGTRPC". See also<br><i>Configuring ICU</i><br><i>Conversion</i> under<br><i>Configuring Broker</i><br><i>for</i><br><i>Internationalization</i><br>in the<br>platform-specific<br>Administration<br>documentation.<br>More information<br>can be found under<br><i>Internationalization</i><br><i>with EntireX</i> . | cp037   | Yes                            | No                                        |
| Timeout            | Maximum time to<br>run the program in<br>seconds.                                                                                                    | 60      |                                | No                                        |

| Parameter               | Description                                                                                                    | Default                               | Can be set<br>from<br>Designer | Can be set<br>dynamically<br>with service |
|-------------------------|----------------------------------------------------------------------------------------------------|---------------------------------------|--------------------------------|-------------------------------------------|
| Program<br>Path         | The fully qualified<br>integrated file<br>system path name<br>to the program.<br>%library% is<br>replaced by the IDL<br>file library name<br>and %program% is<br>replaced by the IDL<br>file program name.<br>The library and<br>program name<br>must each be 10<br>characters or less. | /QSYS.LIB/%library%.LIB/%program%.PGM |                                | No                                        |
| Metadata<br>Information | <b>Caution:</b> Do not<br>change this<br>generated property.<br>It contains<br>timestamp, IDL file<br>name, library<br>name, and version<br>of the Designer.                                                                                                    |                                       | Generated                      | Generated                                 |

## Common Connection Management Properties (for all Connection Types)

| Parameter                    | Description                                                                                                    |
|------------------------------|----------------------------------------------------------------------------------------------------|
| Enable Connection<br>Pooling | Enables the adapter to use connection pooling. Default: true. See <i>Connection Pooling</i> for more information on connection pooling.                                                                                                    |
| Minimum Pool Size            | If connection pooling is enabled, this field specifies the minimum number of connection objects that remain in the connection pool at all times. When the adapter creates the pool, it creates this number of connections. Default: 1.                                                                                |
| Maximum Pool Size            | The maximum number of connection objects that can exist in the connection pool.<br>The adapter will reuse any inactive connections in the pool or, if all connections<br>are active and the connection pool has reached its maximum size, the adapter<br>will wait for a connection to become available. Default: 10. |
| Pool Increment Size          | If connection pooling is enabled, this field specifies the number of connections<br>by which the pool will be incremented if connections are needed, up to the<br>maximum pool size. Default: 1.                                                                                                    |
| Block Timeout                | If connection pooling is enabled, this field specifies the number of milliseconds that the Integration Server will wait to obtain a connection before it times out and returns an error. Default: 1000.                                                                                                    |

| Parameter               | Description                                                                                                    |
|-------------------------|----------------------------------------------------------------------------------------------------|
| Expire Timeout          | If connection pooling is enabled, this field specifies the number of milliseconds that an inactive connection can remain in the pool before it is closed and removed from the pool. For example, to specify 10 seconds, specify 10000. Enter 0 to specify no timeout. Default: 1000. |
|                         | <b>Note:</b> The adapter will never violate the Minimum Pool Size parameter. These connections remain in the pool regardless of how long they are inactive.                                                                                                    |
| Startup Retry Count     | The number of times that the system should attempt to initialize the connection pool at startup if the initial attempt fails. Default: 0.                                                                                                    |
| Startup Backoff Timeout | The number of seconds that the system should wait between attempts to initialize the connection pool.                                                                                                    |

## **Deleting Adapter Connections**

If you no longer want to use a particular EntireX Adapter connection, you can delete it by following the instructions in this section. You delete adapter connections using the IS Administration Console. If you delete an EntireX Adapter connection, the adapter services that are defined to use the connection will no longer work. You can change the connection an adapter service uses. Therefore, if you delete an EntireX Adapter connection, you can assign a different connection to an adapter service and reuse the service.

#### > To delete a connection

- 1 In the Adapters menu in the IS Administration Console navigation area, click EntireX Adapter.
- 2 Make sure that the connection is disabled before deleting. To disable the connection, click **Yes** in the Enabled column and click **OK** to confirm. The Enabled column now shows "No" (Disabled) for the connection.
- 3 On the Connections screen, click the **Delete** icon for the connection you want to delete.

As a result, the Integration Server deletes the adapter connection.

## **Enabling Adapter Connections**

An EntireX Adapter connection must be enabled before you can configure any adapter service using the connection, or before an adapter service can use the connection at runtime. You enable adapter connections using the IS Administration Console.

**Note:** When you reload a package that contains enabled connections, the connections will automatically be enabled when the package reloads. If the package contains connections that are disabled, they will remain disabled when the package reloads.

#### > To enable a connection

- 1 In the Adapters menu in the IS Administration Console navigation area, click EntireX Adapter.
- 2 On the **Connections** screen, click **No** in the **Enabled** column for the connection you want to enable.

As a result, the IS Administration Console enables the adapter connection and displays a tick (✓) and "Yes" in the **Enabled** column.

**Note**: The EntireX broker configured in the Connections does not need to be running to enable a connection. Only the parameters are checked for correctness while enabling a connection.

## **Disabling Adapter Connections**

EntireX Adapter connections must be disabled before you can edit or delete them. You disable adapter connections using the IS Administration Console.

#### > To disable a connection

- 1 In the Adapters menu in the IS Administration Console navigation area, click EntireX Adapter.
- 2 On the **Connections** screen, click **Yes** in the **Enabled** column for the connection you want to disable.

As a result, the adapter connection becomes disabled and you see a "No" in the **Enabled** column.

## **Connection Pooling**

The Integration Server includes a connection management service that dynamically manages connections and connection pools based on configuration settings that you specify for the connection. All adapter services use connection pooling. A connection pool is a collection of connections with the same set of attributes. The Integration Server maintains connection pools in memory. Connection pools improve performance by enabling adapter services to reuse open connections rather than opening new connections.

## **Runtime Behavior of Connection Pools**

When you enable a connection, the Integration Server initializes the connection pool, creating the number of connection instances you specified in the connection's Minimum Pool Size field. Whenever an adapter service needs a connection, the Integration Server provides a connection from the pool. If no connection is available in the pool, and the Maximum Pool Size has not been reached, the server creates one or more new connections (according to the number specified in Pool Increment Size) and adds them to the connection pool. If the pool is full (as specified in Maximum Pool Size), the requesting service will wait for the Integration Server to obtain a connection, up to the length of time specified in the Block Timeout field, until a connections eavailable. Periodically, the Integration Server inspects the pool and removes inactive connections that have exceeded the expiration period specified in Expire Timeout. You can enable the system to retry the initialization any number of times, at specified intervals.

## 5 EntireX Adapter Services

| Before Configuring or Managing Adapter Services                 | 38 |
|-----------------------------------------------------------------|----|
| Configuring Adapter Services                                    | 38 |
| Using Adapter Services                                          | 39 |
| Viewing Adapter Services                                        | 42 |
| Deleting Adapter Services                                       | 42 |
| Runtime Connection Allocation for Adapter Services              | 43 |
| Configure the Formatting of Decimal and Alphanumeric Parameters | 43 |
| Configuring Null Value Suppression                              | 45 |

This chapter describes how to configure and manage EntireX Adapter services. EntireX Adapter services allow clients to interact with EntireX RPC servers, Natural RPC servers, ACI servers, ApplinX, IMS Connect, CICS ECI and AS/400 using a configured adapter connection. EntireX Adapter services are available for synchronous and asynchronous RPC calls (RPC and reliable RPC).

## **Before Configuring or Managing Adapter Services**

#### $\gg$ To prepare configuration and management of EntireX Adapter services

- 1 Start your Integration Server and the IS Administration Console, if they are not already running.
- 2 Make sure you have webMethods administrator privileges so that you can access the EntireX Adapter's administrative screens. See the *Administering webMethods Integration Server* for information on setting user privileges.
- 3 Using the IS Administration Console, make sure the WmEntireX package is enabled. See *Enabling and Disabling Packages* for instructions.
- 4 Start the Designer if it is not already running.
- 5 Make sure you are viewing the Designer in the **Service Development** perspective, as described in *Switching Perspectives* in the Designer help.
- 6 Using the Designer, create a user-defined package to contain the service, if you have not already done so. Add a dependency on WmEntireX package (version \*.\*) to your user-defined package. When you configure adapter services, you should always define them in user-defined packages rather than in the WmEntireX package. See *Package Management*.
- 7 Generate the adapter connection with the Designer.

Or:

Using the IS Administration Console, configure an adapter connection to use with the adapter service. See *EntireX Adapter Connections* for instructions.

### **Configuring Adapter Services**

The EntireX Adapter service enables you to send RPC calls to an EntireX RPC server or Natural RPC server. You configure EntireX Adapter services using a specific adapter connection. After you follow the steps in this section to configure the adapter service, you can invoke it from a flow or Java service. To use EntireX Adapter services, you provide values for the service's input signature in the pipeline. See *Using Adapter Services*.

#### > To create EntireX Adapter services

- 1 In the Designer, select the Software AG IDL file to use.
- 2 In the context menu, choose Generate webMethods IS Connection from Software AG IDL....

## **Using Adapter Services**

 $\gg$  To enable the EntireX Adapter service to send an RPC call to an EntireX RPC server

Provide values for the parameters in the service's input signature when configuring the adapter service within a flow service in the Designer. You can either map in values from the pipeline, or you can set constant values using the **Pipeline View**.

This has the following effect on the input and output signature:

The input signature of an adapter service wraps all input parameters of the EntireX subprogram in the inRec.

A parameter throwException is added to the signature. If this optional parameter is set to "true", errors are returned as exceptions and not by means of parameters in the output signature.

A parameter *\$connectionname* is added to the signature. If this optional parameter is set to a connection name, it overrides the default connection name of the service.

Depending on the connection type, adapter services have optional parameters that can be used to overwrite the corresponding values of the connection. These optional parameters are:

- EntireX RPC Connection / EntireX Reliable RPC Connection
  - Logon user
  - Logon password
  - RPC library name
  - RPC user
  - RPC password
  - Server address

See Connection Parameters for RPC Connections | Connection Parameters for Reliable RPC Connections.

#### EntireX Direct RPC Connection

- RPC library name
- RPC user
- RPC password
- Server address

See Connection Parameters for Direct RPC Connections.

- IMS Connect Connection
  - Logical terminal ID
  - RACF user ID
  - RACF password/PassTicket
  - RACF group name
  - RACF application name
  - IMS data store ID
  - Maximum segment length

See Connection Parameters for Connections to IMS Connect.

- CICS ECI Connection
  - RACF user ID
  - RACF password/PassTicket. See Note
  - CICS Mirror Transaction ID

See Connection Parameters for CICS ECI Connections.

#### CICS Socket Listener Connection

- RACF user ID
- RACF password
- User transaction ID

See Connection Parameters for CICS Socket Listener Connections.

#### EntireX ACI Connection

- Logon user
- Logon password

See Connection Parameters for ACI Server Connections.

- EntireX COBOL Converter Connection
  - cobolInput
  - cobolOutput

See Connection Parameters for COBOL Converter Connections and Converting IS Data Structures with the COBOL Converter for details on the parameters.

- AS/400 Connection
  - User ID
  - Password
  - Program Path

See Connection Parameters for AS/400 Connections.

The output signature of an adapter service wraps all output parameter of the EntireX subprogram in the outRec. Three parameters errorFlag, errorMessage (optional), and errorCode are added to the signature. If errorFlag is true, errorMessage contains the error message. errorCode contains "00000000" for a successful call, otherwise the EntireX message class (4 digits) and message code (4 digits). Depending on the connection type, the parameters messageID and correlationID are added; they contain the message ID of the request and the correlation ID of the reply (if available).

## **Viewing Adapter Services**

Use the Designer to view adapter services. Make sure you are viewing the Designer in the **Service Development** perspective, as described in *Switching Perspectives* in the Designer online help.

#### > To view a service

- 1 In the Designer **Package Navigator** view, expand the package and folder that contain the service you want to view.
- 2 Select the service you want to view. The Designer displays the service in the **Service Editor**.

As a result, the Adapter Service Editor for the EntireX Adapter service appears.

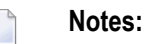

- 1. You can select the **Adapter Settings** tab at any time to confirm adapter service properties such as the **Adapter Name**, **Adapter Connection Name**, and **Adapter Service Template**, as necessary.
- 2. On the **RPC Call** tab, the EntireX Subprogram Name field holds the name of the IDL program called by this service. The tables **Input Parameter** and **Output Parameter** display names, the IDL types, and the parameter types in the pipeline.
- 3. The **Input/Output** tab shows the service's input and output signatures. To use the EntireX Adapter service, you provide values for the signature input within the service pipeline in the Designer. See *Using Adapter Services* for instructions on using the EntireX Adapter service.
- 4. For information on configuring the Input/Output and Adapter Settings tabs, see *webMethods* Service Development Help. These tabs apply to all services that you configure using the Designer. The information on Audit and Permissions appears in the Properties panel. For the results, see the Results panel.

## **Deleting Adapter Services**

Use the Designer to delete adapter services. Make sure you are viewing the Designer in the **Service Development** perspective, as described in *Switching Perspectives* in the Designer online help.

#### To delete a service

1 In the Designer **Package Navigator** view, expand the package and folder that contain the service you want to delete.

2 Right-click the service and then click **Delete**.

## **Runtime Connection Allocation for Adapter Services**

Adapter services of the EntireX Adapter are enabled for dynamically selecting a connection node. The connection name may be specified on the pipeline in the \$connectionName field. This field has to be part of the services input signature. If \$connectionName is not specified, the default connection name is used, usually the connection used to create the service.

See chapter 8 in *webMethods Adapter Development Kit User's Guide*, version 6.5 for more details on connection selection.

Connection selection is applicable to services that are generated with the EntireX Adapter (version 8.0 or higher) and helps to:

- Switch between development and test environment
  - Generate the connections and services as usual.
  - Design your services that call the adapter services to set \$connectionName to one single connection.
  - Then you can switch to a different environment by changing this single connection to a different resource.
- Reduce the number of connection pools
  - Generate the connections and services as usual.
  - Then for each IDL library one connection is generated and one connection pool is used at runtime.
  - Design your services that call the adapter services to set \$connectionName to one single connection.
  - This reduces the connection pools to a single pool associated with this connection.

## **Configure the Formatting of Decimal and Alphanumeric Parameters**

Adapter services have two parameters to configure the formatting of decimal parameters (IDL data types N, NU, P and PU, and alphanumeric parameters of fixed length (IDL data types A, K, and U).

To set these options, use the Designer and open the adapter service for the EntireX Adapter. In **RPC Call**, select **Parameters for Decimal Numbers (N/P)** or **Parameters for fixed length Strings (A/K/U)**.

The following tables give an overview of parameters to be configured:

#### Parameters for Decimal Numbers (N/P)

(As an example, we use the value "3.14" for a parameter defined as N7.2 in the IDL.)

| Parameter                                           | Example    |
|-----------------------------------------------------|------------|
| Remove leading zeros & keep decimal point (default) | 3.14       |
| Remove leading zeros & remove decimal point         | 314        |
| Keep leading zeros & keep decimal point             | 0000003.14 |
| Keep leading zeros & remove decimal point           | 000000314  |

#### Justify Decimal Numbers (N/P)

**Note:** This parameter is highly deprecated and should be only used for compatibility with webMethods Mainframe.

| Parameter               | Explanation                           |
|-------------------------|---------------------------------------|
| not justified (default) | The field formatting is unchanged.    |
| left justified          | The numeric field is left justified.  |
| right justified         | The numeric field is right justified. |

#### Parameters for fixed length Strings (A/K/U)

| Parameter                              | Explanation                                              |
|----------------------------------------|----------------------------------------------------------|
| Remove whitespace characters (default) | Trim leading and trailing whitespace characters.         |
| Keep whitespace characters             | Format the string with the defined number of characters. |

#### Justify fixed length Strings (A/K/U)

**Note:** This parameter is highly deprecated and should be only used for compatibility with webMethods Mainframe.

| Parameter               | Explanation                          |
|-------------------------|--------------------------------------|
| not justified (default) | The field formatting is unchanged.   |
| left justified          | The string field is left justified.  |
| right justified         | The string field is right justified. |

## **Configuring Null Value Suppression**

Null value suppression (NVS) allows you to suppress parameters with no specified value. Suppressed parameters will not appear in the result of the adapter service call. Null value suppression is available for the following IDL data types:

- all string data types
- groups and structures
- arrays

To activate NVS in the context of adapter services, modify each adapter service separately, using Designer. For each adapter service, select **Null Value Suppression** in **RPC Call**. You can fine-tune NVS with the following suppression modes:

| Suppression Mode                                                                                   | Explanation                                                                                                    |
|----------------------------------------------------------------------------------------------------|----------------------------------------------------------------------------------------------------|
| No suppression (default)                                                                           | No suppression, all parameters are present in the output structure.                                                                     |
| Suppress null elements                                                                             | String parameters with empty strings are suppressed, empty structures and arrays are suppressed.                                        |
| Suppress null elements and trim array cells at end                                                 | Same as above. In addition, all empty array elements at the end of the array will be removed from the array.                            |
| Suppress null elements and trim array cells<br>at end containing null elements and zero<br>numbers | Same as above. In addition, numbers of numeric/decimal type<br>(I1, I2, I4, N, P) with the value zero are treated as an empty<br>value. |

A string parameter is suppressed if the assigned string is:

- of type variable length (AV/KV/UV) and the string is empty (same for variable length strings with a maximum length).
- of type fixed length (A/K/V) and the parameter **Remove whitespace characters** is enabled, and trimming the leading and the trailing whitespace characters would result in an empty string.

## 6 Listeners

| Introduction                    | 48 |
|---------------------------------|----|
| Creating and Updating Listeners | 48 |
| Configuring Listeners           | 49 |

## Introduction

Listeners are used for inbound connections to the Integration Server. They are needed for the following connection types:

- RPC Listener connections
- Reliable RPC Listener connections
- Direct RPC Listener connections
- Direct Reliable RPC Listener connections

Use the Integration Server Wrapper to create:

- RPC Listener and Direct RPC Listener connections with listeners
- Reliable and Direct Reliable RPC Listener connections with listeners, notifications, triggers and document types

## **Creating and Updating Listeners**

Use the Integration Server Wrapper to create or update listeners. See *Step 3: Create or Update an Adapter Connection* and *Step 4c: Create a Connection and Related Adapter Listener* in the Integration Server Wrapper documentation.

Depending on the connection type, the following objects will be generated:

#### RPC Listener and Direct RPC Listener connections

- The connection and the listener.
- For all services specified in the "Service Names" field that do not exist, an empty flow service with the corresponding signature is created.

#### Reliable RPC Listener and Direct Reliable RPC Listener connections

- The connection and the listener.
- A listener notification, a messaging trigger and a notification publish document.
- For all services specified in the "Service Names" field that do not exist, an empty flow service with the corresponding signature is created
- For all services specified in the "Service Names" field that do exist, and if the input signature of the service does not include the notification publish document, a wrapper flow service is generated which implements the signature mapping.

## **Configuring Listeners**

You change the configuration of EntireX Adapter Listeners using the IS Administration Console.

#### > To configure a listener

- 1 In the Adapters menu in the IS Administration Console's navigation area, click EntireX Adapter.
- 2 In the **EntireX Adapter** menu, click **Listeners**.
- 3 The **Listeners** screen shows all existing listeners. Only disabled listeners can be configured. If a listener is enabled, select **Disabled** in the **State** column. Then click **Edit**.
- 4 On the **Listener** screen, in the EntireX Adapter section, the following fields can be changed:

| Field                       | Description                                                                                                    |
|-----------------------------|----------------------------------------------------------------------------------------------------|
| Connection Name             | This setting should not be changed. Otherwise the listener may no longer work.                                                                                                    |
| Retry Limit                 | The number of times the adapter tries to reconnect if the adapter fails to connect, or loses connection with the EntireX Broker or Direct RPC. Default: 10.                                                                                                    |
| Retry Backoff Timeout       | The number of seconds that elapse between each of the retries specified in the retry limit. Default: 20.                                                                                                    |
| EntireX Subprogram<br>Names | A list of subprogram names, separated by blanks. This list and the following list of service names is generated by the Designer.                                                                                                    |
| Service Names               | A list of Integration Server services, separated by blanks. Each service corresponds to a subprogram name. For the subprogram the service at the same position in the list is called. The lists must have the same number of names.                                   |
| Minimum Listener<br>Threads | The number of worker threads for this listener that should be started when the listener is enabled. If set to 0, worker threads are started on demand. Default: 1.                                                                                                    |
| Maximum Listener<br>Threads | The maximum number of listener threads to start. Default: 1. If the listener is using one of the reliable listener connections, the value cannot be greater than 1.                                                                                                   |
| Entry Handler Service       | The name of an Integration Server service that will be called in addition before the listener calls a service listed in <b>Service Names</b> . The specification pub.wmentirex.listener:entryExitHandlerSpecification describes the interface of the handler service. |
| Exit Handler Service        | The name of an Integration Serverservice that will be called in addition after<br>the listener has called a service listed in <b>Service Names</b> . The specification<br>pub.wmentirex.listener:entryExitHandlerSpecification describes                              |

| Field                                      | Description                                                                                                    |
|--------------------------------------------|----------------------------------------------------------------------------------------------------|
|                                            | the interface of the handler service. If the listener is using one of the reliable listener connections, this field cannot be specified.                                                                                                    |
| Execute Service with<br>Client Credentials | <ul> <li>If enabled, the RPC client has to provide RPC user ID and RPC password.<br/>These credentials are then used to execute the Integration Server service.</li> <li>For how to send the RPC user ID/password pair from an RPC client, see<br/>Using the Broker and RPC User ID/Password (.NET Wrapper   Java<br/>Wrapper   C Wrapper   PL/I Wrapper   DCOM Wrapper   Web Services<br/>Wrapper   IDL Tester   Listener for XML/SOAP   Listener for IBM MQ).</li> <li>For the COBOL Wrapper, refer to Using Broker Logon and Logoff and Using<br/>RPC Authentication (Natural Security, Impersonation, Integration Server).</li> <li>For non-RPC clients, see Using the Broker and RPC User ID/Password under<br/>EntireX XML Tester in the XML/SOAP Wrapper documentation.</li> <li>Default: false.</li> </ul> |
| Parameters for<br>Fixed-length Strings     | See Configure the Formatting of Decimal and Alphanumeric Parameters.                                                                                                    |
| Null Value Suppression                     | See Configuring Null Value Suppression.                                                                                                    |

- 5 Save the listener.
- 6 Enable the listener if needed.

# Settings and Information

| Adapter Settings                              | 53 |
|-----------------------------------------------|----|
| Connections Information                       | 54 |
| Built-in Services for Connections Information | 54 |
| Support Information                           | 56 |
| Services Information                          | 56 |
| Listeners Information                         | 57 |
| License Information                           | 57 |
| Adabas Replication Wizards                    | 58 |

This chapter describes information and tracing screens in the IS Administration Console.

## Adapter Settings

#### Changing Settings

| EntireX Tracing             |                                                           |
|-----------------------------|-----------------------------------------------------------|
| Level of EntireX Tracing    | 1 (trace calls)                                           |
| Tracefile Location (Folder) | C:\SoftwareAG910\IntegrationServer\instances\default\logs |

| Date and Time Patterns       |                       |  |  |
|------------------------------|-----------------------|--|--|
| Date Pattern                 | MMM d, yyyy           |  |  |
| Time Pattern                 | MMM d, yyyy h:mm:ss a |  |  |
| Locale for Date/Time Pattern | en                    |  |  |

The first part of this screen shows the current level of EntireX Tracing.

The second part shows the setting for the Date and Time format patterns. You can change these values with the **Change Settings** link. This has immediate effect. For the Date and Time format patterns, the syntax of the Java class java.text.SimpleDateFormat is used. Localized date and time pattern strings are also supported. In these strings, the pattern letters described above may be replaced with other, locale-dependent, pattern letters using the specified locale. The default value appears when a field is left empty.

#### **Further Setting Options for Tracing**

The adapter uses the logging facility of the Integration Server. The facility code is "0800" for the EntireX Adapter. The logging level specifies the amount of data logged. These log entries are written to the server log file.

## **Connections Information**

This screen displays the following sections about connections and listeners.

#### Broker Information

The status of all brokers used in the connections. A green dot shows that a connection to the broker is successful. As status, the version and the operating system platform is displayed. A red dot shows that a connection to the broker is not possible. As status, the error message is displayed.

#### Connections for Services

The status of the external servers such as RPC Server, IMS Connect and CICS ECI used by the connections for adapter services. A green dot shows that connection to the RPC server is successful and the status information from the server is displayed. A red dot shows that a connection to the RPC server or to the Broker is not possible. As status, the error message is displayed. The current number of connection instances is shown in column **Count**.

#### Connections for Listeners

For each Listener the corresponding name of the connection, Broker ID, and server address is displayed.

## **Built-in Services for Connections Information**

The information on connections and listeners shown on the IS Administration Console's page is available with built-in services. The following services are available in the WmEntireX package. Parameters are either input or output (I/O).

| A .                                                                                                    |                       | 1.1.0 |                                                                                                    |
|----------------------------------------------------------------------------------------------------|-----------------------|-------|----------------------------------------------------------------------------------------------------|
| Service                                                                                                    | Parameter             | 1/0   | Description                                                                                                    |
| pub.wmentirex.connectioninfo:brokerInfo                                                                                                    | brokerID<br>String    | Ι     | ID of the broker to be pinged.                                                                                                    |
| The service retrieves the status of the broker given<br>in the broker ID.<br>Use<br>pub.wmentirex.connectioninfo:brokerList<br>before to get the list of broker IDs used in all<br>connections. | refreshData<br>String | Ι     | The number of milliseconds<br>to refresh the data. If<br>refreshData is null or not a<br>number, the default of 10<br>seconds is used. |
|                                                                                                    | errorFlag<br>String   | 0     | "true" if an error occurred,<br>"false" if the call succeeded.                                                                         |
|                                                                                                    | message<br>String     | 0     | The result of the ping call to the broker.                                                                                             |
| pub.wmentirex.connectioninfo:brokerList                                                                                                    | refreshData<br>String | I     | The number of milliseconds<br>to refresh the data. If<br>refreshData is null or not a                                                  |

| Service                                                                                                    | Parameter               | I/O | Description                                                                                                    |
|----------------------------------------------------------------------------------------------------|-------------------------|-----|----------------------------------------------------------------------------------------------------|
| The service retrieves the list of all broker IDs                                                                                       |                         |     | number, the default of 10<br>seconds is used.                                                                                          |
| configured in the connections.                                                                                                    | brokerID<br>String[]    | 0   | The array of broker IDs.                                                                                                    |
| <pre>pub.wmentirex.connectioninfo:listenerList The service retrieves name, broker ID and server address for each listener.</pre>       | refreshData<br>String   | Ι   | The number of milliseconds<br>to refresh the data. If<br>refreshData is null or not a<br>number, the default of 10<br>seconds is used. |
|                                                                                                    | listeners<br>IData[]    | 0   | The array of IData objects<br>containing three strings name,<br>brokerID, serverAddress<br>for each listener.                          |
| pub.wmentirex.connectioninfo:serviceInfo                                                                                               | connection<br>String    | Ι   | The name of the connection<br>to ping, e.g.<br>"folder:name".                                                                          |
| The service retrieves the result of the ping call for the connection.                                                                  | refreshData<br>String   | Ι   | The number of milliseconds<br>to refresh the data. If<br>refreshData is null or not a<br>number, the default of 10<br>seconds is used. |
|                                                                                                    | errorFlag<br>String     | 0   | "true" if an error occurred,<br>"false" if the call succeeded.                                                                         |
|                                                                                                    | message<br>String       | 0   | The result of the ping call to the connection.                                                                                         |
| pub.wmentirex.connectioninfo:serviceList<br>The service retrieves the connection names.<br>One of these names can be used as input for | refreshData<br>String   | Ι   | The number of milliseconds<br>to refresh the data. If<br>refreshData is null or not a<br>number, the default of 10<br>seconds is used. |
| pub.wmentirex.connectioninfo:serviceInfo                                                                                               | connections<br>String[] | 0   | The array of connection<br>names in the format<br>folder:connection.                                                                   |

## **Support Information**

Connections, adapter services and adapter listeners contain metadata that is generated during deployment of connections and services. Use the service pub.wmentirex.supportinfo:createInfo to extract this metadata for support purposes and error diagnosis.

| Service                                                                                                    | Parameter             | I/O | Description                                                                                                    |
|----------------------------------------------------------------------------------------------------|-----------------------|-----|----------------------------------------------------------------------------------------------------|
| <pre>pub.wmentirex.supportinfo:createInfo The service extracts the generated metadata from all connections and adapter services in a package and writes this to a file in the folder <integrationserver_instance>/packages/WmEntireX/resources.</integrationserver_instance></pre> | packageName<br>String | I   | The name of a package.<br>The generated metadata<br>for all connections,<br>adapter services and<br>adapter listeners in this<br>package is written to a<br>file. |
|                                                                                                    | result<br>String      | 0   | File <filename> created on host <host name="">.</host></filename>                                                                                                 |

## **Services Information**

This screen shows statistics about the adapter services of the EntireX Adapter. Only services that have been executed at least once during the runtime of the Integration Server are shown.

The following information is shown for each service:

- name of the service
- corresponding program name
- number of successful calls
- number of erroneous calls
- average processing time in milliseconds (only successful calls)
- time of last access
- processing time in milliseconds for the last call
- status of last call (detailed error message if the last call failed)
  - Note: All these items except the service name can be reset with the link "Reset Statistics".

## **Listeners Information**

This screen shows statistics about the listeners of the EntireX Adapter. For each listener, all services that have been invoked at least once during the runtime of the Integration Server are shown.

The following information is shown for each service invoked by a listener:

- name of the listener
- subprogram name and service name separated by '/'
- number of successful calls
- number of erroneous calls
- average processing time in milliseconds (only successful calls)
- time of last access

- processing time in milliseconds for the last call
- status of last call (detailed error message if the last call failed)

**Note:** All these items except the listener and subprogram/service name can be reset with the link **Reset Statistics**.

## **License Information**

- EntireX License Information
- Adabas Replication License Information

#### **EntireX License Information**

The first part of this screen shows information on the EntireX license used by the EntireX Adapter.

- Valid until: values are a date specification or "Unlimited".
- License for IMS Connect connections: "Yes" or "No".
- License for CICS ECI connections: "Yes" or "No"
- License for CICS Socket Listener connections: "Yes" or "No"
- License for Direct RPC connections: "Yes" or "No".
- License for COBOL Converter connections: "Yes" or "No".
- License for AS/400 connections: "Yes" or "No".
- License for EntireX Broker connections: "Yes" or a message that indicates a possible license coverage mismatch.

Error message (only if the license is not granted).

#### Notes:

- 1. This license file for the EntireX Adapter is always named "license.entirex.xml" and resides in directory *IntegrationServer/instances/<instance\_name>/config*.
- 2. If this file does not exist and an EntireX license file is available in the same suite installation the EntireX Adapter will copy the EntireX license file during startup to the location mentioned in <sup>(1)</sup>.
- 3. You can specify the location of a license file (file name with folder) with the **Change Settings** link. The EntireX Adapter will copy this license file to the location mentioned in <sup>(1)</sup>.
- 4. If a license file is copied to the location mentioned in <sup>(1)</sup>, it is renamed to "license.entirex.xml" if necessary.

#### Adabas Replication License Information

The second part of this screen shows information on the Adabas Replication license used by the EntireX Adapter.

- Valid until: values are a date specification or "Unlimited".
- License for Adabas Replication connections: "Yes" or "No".
- Error message (only if the license is not granted).

#### Notes:

- 1. This license file for the EntireX Adapter is always named "license.reptor\_entirex.xml" and resides in directory *IntegrationServer/instances/<instance\_name>/config*.
- 2. You can specify the location of a license file (file name with folder) with the **Change Settings** link. The EntireX Adapter will copy this license file to the location mentioned in <sup>(1)</sup>.
- 3. If a license file is copied to the location mentioned in <sup>(1)</sup>, it is renamed to "license.reptor\_entirex.xml" if necessary.

### **Adabas Replication Wizards**

The menu items **Adabas Replication Wizard** and **Create Document Type from Adabas File** are used by the product "Adabas Replication Service for webMethods Integration Server". For details see the documentation of this product.

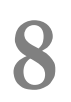

## **Application Monitoring**

Application Monitoring is an EntireX feature that enables you to monitor the response times in your distributed applications, and it also enables you to monitor certain error situations. See the separate Application Monitoring documentation. To configure it, from the administration menu of the EntireX Adapter choose **Application Monitoring**.

You can either use the internal Data Collector of the Adapter (parameter Use internal Application Monitoring Data Collector is enabled), or an external Data Collector running outside of the Integration Server (parameter Use internal... is disabled).

| Adapters > EntireX Adapter > Application Mon            | itoring                                     |         |
|---------------------------------------------------------|---------------------------------------------|---------|
| <u>Refresh</u>                                          |                                             |         |
| Application Monitoring Configuration                    | (for Direct RPC, IMS Connect, AS/400, and ( | CICS)   |
| Application Monitoring                                  | Enabled                                     | Disable |
| Application Monitoring Data Collector                   | ID                                          |         |
| ID of External Application Monitoring Data<br>Collector | - not used -                                | -       |
| ID of Internal Application Monitoring Data<br>Collector | server1:1972                                | -       |
|                                                         |                                             |         |
| Internal Application Monitoring Data C                  | collector Configuration                     |         |
| Use internal Application Monitoring Data<br>Collector   | Enabled                                     | Disable |
| Service to process KPI data                             | DataCollector:DataCollectorService          | Change  |
| Create CSV file                                         | Enabled                                     | Disable |
| Maximum number of lines per CSV file                    | 100000                                      | Change  |
| Use "0" as the null value for numeric KPI               | Enabled                                     | Disable |
| values                                                  |                                             |         |

| Parameter           | Description                                                                                                    | Default  | Note                                                                          |
|---------------------|----------------------------------------------------------------------------------------------------|----------|-------------------------------------------------------------------------------|
| Application Monitor | ing Configuration                                                                                                    | 1        | L                                                                             |
| Application         | Enable or disable Application Monitoring for the EntireX                                                                          | disabled | For connection                                                                |
| Monitoring          | Adapter. Applies to the following connection types:                                                                               |          | types EntireX                                                                 |
|                     | <ul> <li>EntireX Direct RPC Connection</li> <li>EntireX Direct RPC Listener Connection</li> <li>IMS Connect Connection</li> </ul> |          | RPC Connection<br>and EntireX<br>RPC Listener<br>Connection,<br>configure the |

| Parameter                                                     | Description                                                                                                    | Default  | Note                                                                                                    |
|---------------------------------------------------------------|----------------------------------------------------------------------------------------------------|----------|----------------------------------------------------------------------------------------------------|
|                                                               | <ul> <li>AS/400 Connection</li> <li>CICS ECI Connection</li> <li>CICS Socket Listener Connection</li> </ul>                                                                                                    |          | used broker<br>instance. See<br><i>Dynamic</i><br><i>Configuration</i><br><i>and Setup for</i><br><i>EntireX Broker</i> in<br>the Application<br>Monitoring<br>documentation. |
| Application Monitori                                          | ng Data Collector ID                                                                                                    |          |                                                                                                    |
| ID of External<br>Application<br>Monitoring<br>Data Collector | Required if using an External Collector. Must be in format <i>host-name:port-number</i> , where <i>host-name</i> is the host on which the Application Monitoring Data Collector is running, and <i>port-number</i> is the port number of the Data Collector.                                                  |          |                                                                                                    |
| ID of Internal<br>Application<br>Monitoring<br>Data Collector | You cannot change the address of the EntireX Adapter's<br>internal Data Collector. It is always the hostname of the<br>machine where the Integration Server is running and the<br>TCP/IP port number of the Direct RPC component.                                                                             |          |                                                                                                    |
| Internal Application I                                        | Monitoring Data Collector Configuration                                                                                                    |          |                                                                                                    |
| Use Internal<br>Application<br>Monitoring<br>Data Collector   | Enable this parameter to use the internal Data Collector. This collector runs as a server in the Direct RPC component and is started and stopped automatically when the Direct RPC component is started or stopped.                                                                                           | disabled |                                                                                                    |
| Service to<br>process KPI<br>data                             | Enter the full name of the service to consume the KPIs. This<br>service is called with the available KPI values when the Data<br>Collector receives a monitoring event. To define the signature<br>of such a service, use a reference to the specification<br>pub.wmentirex.appmon:ApplicationMonitoringKPIs. |          | The monitoring<br>KPIs can be<br>consumed by an<br>Integration<br>Server service                                                                                              |
| Create CSV<br>file                                            | If this parameter is enabled, the CSV files are stored in the subfolder <i>appmondc</i> of the resources folder of the package <i>WmEntireX</i> , for example <i>/IntegrationServer/instances/default/ packages/WmEntireX/resources/appmondc</i> .                                                            | enabled  | or written to a<br>CSV file (or<br>both).                                                                                                    |
| Maximum number<br>of lines per<br>CSV file                    | The maximum number of rows per CSV data file. If the limit is reached, a new file is created.                                                                                                    | 100000   |                                                                                                    |
| Use "O" as the<br>null value for<br>numeric KPI<br>values     | Use "0" instead of an empty entry as the null value for all<br>numeric KPI values in the CSV file.                                                                                                    | disabled |                                                                                                    |
| Create a new<br>CSV file every<br>day                         | A new CVS data file is created automatically every day.                                                                                                    | disabled |                                                                                                    |
# **9** Built-in Services for Creating Document Types, Flows and IDL Files

The following built-in services are available in the WmEntireX package. They can be used to create document types, flows and IDL files from EntireX Adapter objects and/or IDL files. Parameters are either input or output (I/O).

| Service                                                                                                    | Parameter   | I/O | Description                                                                                                    |
|----------------------------------------------------------------------------------------------------|-------------|-----|----------------------------------------------------------------------------------------------------|
| <pre>pub.wmentirex.listener:createDocumentTypes</pre>                                                                                                    | input       | Ι   | Name of a listener, adapter service,<br>connection, or pathname of an IDL<br>file.                                                                                                    |
| This service creates document type objects, using the metadata stored in the listener, connection or adapter service object. Only objects created by the EntireX                                                                                                    | packageName | Ι   | Name of the package where the created document types will be stored.                                                                                                    |
| Adapter are supported. You can also use a Software<br>AG IDL file as input.<br>A document type named <programname>Request is<br/>created for the input parameters of each program.<br/>A document type named <programname>Response is<br/>created for the output parameters of each program.</programname></programname> | namespace   | Ι   | Namespace of the folder where the created document types will be stored.                                                                                                    |
|                                                                                                    | mapToString | Ι   | Defines how IDL data types are<br>mapped to Integration Server data<br>types. See <i>Mapping IDL Data Types to</i><br><i>IS Data Types</i> in the Integration Server<br>Wrapper documentation. Only used<br>when a connection or IDL file is used<br>as input. |
|                                                                                                    | result      | 0   | Either a success message if the<br>creation was successful (which<br>includes the number of created<br>document types), or an error message.                                                                                                    |
|                                                                                                    | listener    | Ι   | Name of the listener.                                                                                                    |
| <pre>pub.wmentirex.listener:createFlow</pre>                                                                                                    | packageName | Ι   | Name of the package where the created flow(s) will be stored. If this                                                                                                    |

| Service                                                                                                    | Parameter | I/O Description |                                                                                                    |
|----------------------------------------------------------------------------------------------------|-----------|-----------------|----------------------------------------------------------------------------------------------------|
| This service creates flow objects for the specified<br>EntireX Adapter listener object.                                                                                                    |           |                 | parameter is not specified, the flow(s)<br>will be stored in the package of the<br>listener.                                                                                                    |
| For each service name specified in the definition of an<br>EntireX Listener, an empty flow service with the<br>appropriate input and output signature is created if<br>this service does not exist. If the service exists it will<br>remain unchanged. | result    | 0               | Either a success message if the<br>creation was successful (which<br>includes the number of created flow<br>objects), or an error message.                                                                                     |
| pub.wmentirex.listener:createIDL                                                                                                    | input     | Ι               | Name of a listener, connection or adapter service.                                                                                                    |
| This service creates an IDL file, using the metadata<br>which is stored in the listener, connection or adapter<br>service object. Only objects created by the EntireX<br>Adapter are supported.                                                        | filename  | Ι               | The name of the IDL file (with<br>extension ".idl"). You cannot specify<br>a folder name. The file is created in<br>the folder<br><integrationserver_instance>/packages/<br/>WmEntireX/resources.</integrationserver_instance> |
|                                                                                                    | result    | 0               | Either a success message if the<br>creation was successful (which<br>includes the full pathname of the IDL<br>file), or an error message.                                                                                      |

## 10 Direct RPC

| Configuring Direct RPC                                                 | 66 |
|------------------------------------------------------------------------|----|
| Encoding for RPC Clients and Servers (Default and Available Codepages) | 67 |
| Monitoring                                                             | 67 |
| Services                                                               | 68 |
| Servers                                                                | 68 |
| Built-in Services for Direct RPC                                       | 69 |
| Limitations of Direct RPC                                              | 70 |

Direct RPC is a component that enables RPC clients and RPC servers to connect directly to the EntireX Adapter without the EntireX Broker.

### **Configuring Direct RPC**

To enable Direct RPC, choose **Direct RPC Administration** in the EntireX Adapter's administration menu and follow the wizard. The table below gives an overview of parameters to be specified:

| Name                           | Values                             |                                                                                      | Default  | Action                        | Description                                                                                                    |  |
|--------------------------------|------------------------------------|--------------------------------------------------------------------------------------|----------|-------------------------------|----------------------------------------------------------------------------------------------------|--|
| Status                         | Stopped,                           | Running                                                                              | Stopped  | Start or stop.                | Current status of the Direct RPC component.                                                                     |  |
| Logging<br>Level               | Fatal                              | Fatal errors, Direct<br>RPC cannot work<br>correctly.                                | Fatal    | atal Change logging<br>level. | Logging level.<br>Log file<br><i>wmentirex.directrpcYYYYMMDD.log</i><br>is located in folder <i>logs</i> in the |  |
|                                | Error                              | Severe errors, Direct<br>RPC continues to<br>work correctly.                         |          |                               | Integration Server installation<br>folder. To change the default<br>location, see <i>Adapter Settings</i> .     |  |
|                                | Warning                            | Errors with low severity.                                                            |          |                               | It is not recommended to use                                                                                    |  |
|                                | Info                               | To follow the flow<br>of requests between<br>RPC clients, servers<br>and Direct RPC. |          |                               | production environment.                                                                                         |  |
|                                | Debug                              | All communication<br>buffers will be<br>written to the log<br>file.                  |          |                               |                                                                                                    |  |
|                                | Trace                              | Internal use only<br>(Software AG<br>Support).                                       |          |                               |                                                                                                    |  |
| TCP Port<br>Number             | Port num                           | ber                                                                                  | 1971     | Change port<br>number.        | TCP listening port for Direct RPC.                                                                              |  |
| SSL Port<br>Number             | Port num                           | ber                                                                                  | -        | Change port<br>number.        | SSL/TLS listening port for Direct RPC.                                                                          |  |
| Keystore<br>Alias (for<br>SSL) | The alias<br>defined ir<br>Server. | name of a keystore<br>n the Integration                                              | -        | Change alias<br>name.         | Only needed for SSL. Defined in<br>the IS Web Administration<br><b>Security &gt; Keystore</b> .                 |  |
| FIPS Mode                      | Enabled,                           | Disabled                                                                             | Disabled | Enable or<br>disable          | Running in FIPS 140-2 compliant security mode.                                                                  |  |
| Auto Start                     | Enabled,                           | Disabled                                                                             | Disabled | Enable or<br>disable.         | Automatic start of Direct RPC during startup of the Adapter.                                                    |  |

### Encoding for RPC Clients and Servers (Default and Available Codepages)

The default encoding of an RPC client or server is the same as the default encoding of the platform used. The table below gives an overview of default and available codepages:

| Platform                    | Default Codepage | Available Codepages (single byte only) |
|-----------------------------|------------------|----------------------------------------|
| Windows/UNIX/Linux          | ISO 8859-1       | ASCII codepages                        |
| IBM mainframe (z/OS, z/VSE) | CP037            | EBCDIC codepages                       |
| Fujitsu mainframe (BS2000)  | CP273            | EBCDIC codepages                       |

To specify the encoding of an RPC client or server, see *Configuration and Usage* for links to the respective sections of the documentation.

### Monitoring

The following table gives an overview of monitored objects:

| Item                      | Description                                                                |
|---------------------------|----------------------------------------------------------------------------|
| Servers                   | Number of registered servers.                                              |
| RPC Requests              | Number of RPC requests.                                                    |
| Socket Connections        | Number of plain socket connections (TCP) from RPC clients or servers.      |
| Secure Socket Connections | Number of secure socket connections (SSL/TLS) from RPC clients or servers. |
| Direct Connections        | Number of direct connections from Adapter services or Adapter Listeners.   |
| Calls                     | Number of calls (including calls such as logon).                           |
| Conversations             | Number of conversational calls.                                            |

#### Notes:

- 1. For each item the following information is provided: Current (number of items currently active), maximum (high watermark) and total (number of activations so far).
- 2. If Direct RPC connections are enabled, the value of Direct Connections can be greater than zero even if Direct RPC is stopped.

### Services

The following information is displayed for each service:

| Name            | The name of the service                                                                                                    |
|-----------------|----------------------------------------------------------------------------------------------------|
| Туре            | "External RPC Server" or "Direct RPC Server".                                                                                                    |
| Instances       | Number of registered replicates.                                                                                                    |
| Wait for Server | Number of client requests that are waiting for a free server to be processed. The percentage (number of calls waiting compared to the total number of calls) is helpful in deciding if further server replicates are necessary. |
| Action          | Shutdown (only for external RPC servers).                                                                                                    |

**Note:** As a prerequisite, at least one server must be registered or listener enabled.

#### Servers

The following information is displayed for each service:

| Service Name | The name of the service                                 |
|--------------|---------------------------------------------------------|
| Туре         | "Listener" or "RPC Server".                             |
| Name         | Name of the Direct Listener or the external RPC server. |
| Host         | Host where the external RPC server is running.          |
| Version      | Version of the external RPC server.                     |
| Start Time   | Start time of the RPC server.                           |
| Action       | Shutdown (only for external RPC servers).               |

**Note:** Host, Name and Version can only be displayed if the RPC server provides this information.

### **Built-in Services for Direct RPC**

The functionality of Direct RPC as shown on the IS Administration Console's page is available with built-in services in the WmEntireX package. They correspond to the parameters on the IS Administration Console's page. When a service is executed, the signature of the input and output parameters is shown. The following services are available:

- pub.wmentirex.directrpc.admin:getAutoStart
- pub.wmentirex.directrpc.admin:getIbmMainframeDefaultCharset
- pub.wmentirex.directrpc.admin:getKeyStoreAlias
- pub.wmentirex.directrpc.admin:getLoggingLevel
- pub.wmentirex.directrpc.admin:getSSLPortNumber
- pub.wmentirex.directrpc.admin:getSiemensMainframeDefaultCharset
- pub.wmentirex.directrpc.admin:getStatus
- pub.wmentirex.directrpc.admin:getTCPPortNumber
- pub.wmentirex.directrpc.admin:getWindowsUnixDefaultCharset
- pub.wmentirex.directrpc.admin:setAutoStart
- pub.wmentirex.directrpc.admin:setIbmMainframeDefaultCharset
- pub.wmentirex.directrpc.admin:setKeyStoreAlias
- pub.wmentirex.directrpc.admin:setLoggingLevel
- pub.wmentirex.directrpc.admin:setSSLPortNumber
- pub.wmentirex.directrpc.admin:setSiemensMainframeDefaultCharset
- pub.wmentirex.directrpc.admin:setTCPPortNumber
- pub.wmentirex.directrpc.admin:setWindowsUnixDefaultCharset
- pub.wmentirex.directrpc.admin:start
- pub.wmentirex.directrpc.admin:stop

#### In addition, there are 8 services for advanced configuration of the SSL transport:

- pub.wmentirex.directrpc.admin:getSSLClientAuthentication
- pub.wmentirex.directrpc.admin:getTrustStoreAlias
- pub.wmentirex.directrpc.admin:getTLSProtocols
- pub.wmentirex.directrpc.admin:getCipherSuites
- pub.wmentirex.directrpc.admin:setSSLClientAuthentication
- pub.wmentirex.directrpc.admin:setTrustStoreAlias

pub.wmentirex.directrpc.admin:setTLSProtocols

```
pub.wmentirex.directrpc.admin:setCipherSuites
```

**Note:** Use the setSSLClientAuthentication service to switch on SSL client authentication. Client authentication requires that a truststore alias has been set with pub.wmentirex.directrpc.admin:setTrustStoreAlias. The truststore alias is defined in the IS web admin **Security** > **Keystore**. Note that the names of the keystore alias and the truststore alias must be different.

Use the setTLSProtocols service to change the set of enabled TLS protocols. The default is defined by the Java Runtime. Only protocols that are supported by the Java Runtime can be used. The set of enabled and supported protocols are shown in the log file if the logging level is set to DEBUG or TRACE. Note that the getTLSProtocols service returns the value previously set by the setTLSProtocols service.

Use the setCipherSuites service to change the set of enabled cipher suites. The default is defined by the Java Runtime. Only cipher suites that are supported by the Java Runtime can be used. The set of enabled and supported cipher suites are shown in the log file if the logging level is set to DEBUG or TRACE. Note that the getCipherSuites service returns the value previously set by the setCipherSuites service.

### **Limitations of Direct RPC**

- Reliable RPC is supported using the Direct RPC Reliable Listener Connection. Other use cases are not supported. See *Connection Parameters for Direct RPC and Direct Reliable RPC Listener Connections*.
- Command and Information Services (CIS) are not supported. Using this API can result in errors, or the data returned is incomplete or missing.
- An adapter listener and an external RPC server cannot be registered for the same service.
- Replicates of external RPC servers must use the same encoding.
- EntireX Security is not supported.
- ACI applications are not supported. For Natural RPC clients or servers, Broker ACI is only supported for versions higher than 1. See the documentation on the ACIVERS parameter in *Parameter Reference* in the latest *Natural for Mainframe* documentation under *https://empower.softwareag.com/Products/Documentation/default.asp.*

## 11 IDL Extraction from Integration Server

| Using the Service pub.wmentirex.listener:generateIDLfromService | 7 | 2 |
|-----------------------------------------------------------------|---|---|
| Integration Server Data Types to IDL Mapping                    | 7 | 3 |

Integration Server services (e.g. flow services) can be called from an RPC client, using an adapter listener. To create a listener you need a Software AG IDL file, which describes the call interface (signature) of the Integration Server service. This IDL file can be created automatically using the IDL Extractor for Integration Server, a component of the Designer that reads a package from the Integration Server and generates an IDL file from:

- all services contained in the package (if you are using an EntireX Adapter version 10.3 or lower)
- all services contained in the package or a subset thereof (if you are using an EntireX Adapter version 10.5 or above)

As an alternative, you can create an IDL file from a specified subset of Integration Server services, using service pub.wmentirex.listener:generateIDLfromService from the WmEntireX package. This alternative is described below, along with an overview of data type mapping relevant for both approaches.

### Using the Service pub.wmentirex.listener:generateIDLfromService

Service pub.wmentirex.listener:generateIDLfromService generates an IDL file for a given list of Integration Server services. For each service, a program in the IDL file is created. If the IDL file already exists, it is extended with the newly created program definitions. Duplicate definitions for the same program are possible. In this case, the IDL file has to be corrected manually. Note that this service creates/updates only the IDL file. Creating or updating a listener with the definitions of the IDL file has to be done with *Integration Server Wrapper* of the Designer. The following parameters are relevant. Parameter direction can be In or Out:

| Parameter                 | I/O | Description                                                                                                    |
|---------------------------|-----|----------------------------------------------------------------------------------------------------|
| serviceName <i>String</i> | Ι   | The full name of the Integration Server service (e.g. <i>folder1.folder2:service</i> ). Multiple services can be specified using a semicolon (;) as delimiter.                   |
| fileName <i>String</i>    | Ι   | The name of the IDL file (with extension ".idl"). You cannot specify a folder name. The file is created in the folder  IntegrationServer_instance>/packages/WmEntireX/resources. |
| libraryName String        | Ι   | The library name to be used in the IDL file. If the IDL file already exists, this parameter is ignored.                                                                          |
| stringType <i>String</i>  | I   | The IDL data type which is used for string data types. Possible values are AV, AVn, or An. This parameter is optional, default is AV.                                            |
| language <i>String</i>    | Ι   | The target language for the RPC clients. Possible values are COBOL, Natural, PL/I, or Other.                                                                                     |
| result String             | 0   | Either a success message if the generation was successful (which includes the full pathname of the IDL file) or an error message.                                                |

### Integration Server Data Types to IDL Mapping

The signature of an Integration Server service specifies the data types for the parameters of the service. There are three data types: String, Record and Object. Parameters of type String are mapped to an IDL alphanumeric data type, parameters of type Record to IDL groups. The mapping of parameters of type Object has been enhanced in recent versions of the EntireX Adapter. For details see table below.

|                                                      | Software AG IDL Data Type                   |                                                                                |                                                   |                                     |  |
|------------------------------------------------------|---------------------------------------------|--------------------------------------------------------------------------------|---------------------------------------------------|-------------------------------------|--|
| Integration Server Object Type<br>Java Wrapper Types | Adapter Version 10.5                        | Adapter Version 10.3                                                           | Adapter Version<br>9.12 Fix 1 or<br>10.1          | Adapter<br>Version 9.12 or<br>Iower |  |
| java.lang.String                                     | An, AV, AVn <sup>(1)(3)</sup>               | A <i>n</i> , AV, AV <i>n</i> <sup>(1)</sup>                                    | An, AV,<br>AVn <sup>(1)</sup>                     | An, AV,<br>AVn <sup>(1)</sup>       |  |
| java.lang.Long                                       | N19                                         | N19                                                                            | N19                                               | error                               |  |
| java.lang.Integer                                    | I 4                                         | I4                                                                             | I4                                                | error                               |  |
| java.lang.Short                                      | I2                                          | Input parameter:<br>ignored;<br>Output parameter: $An$ ,<br>$AV$ , $AVn^{(1)}$ | error                                             | error                               |  |
| java.lang.Byte                                       | I1                                          | Input parameter:<br>ignored;<br>Output parameter: $An$ ,<br>$AV$ , $AVn^{(1)}$ | error                                             | error                               |  |
| java.lang.Float                                      | F4                                          | F4                                                                             | F4                                                | error                               |  |
| java.lang.Double                                     | F8                                          | F8                                                                             | F8                                                | error                               |  |
| java.lang.Boolean                                    | L                                           | L                                                                              | L                                                 | error                               |  |
| java.util.Date                                       | A24 (format<br>2017-08-15T10:53:35.087Z)    | An, AV, AV $n^{(1)}$                                                           | error                                             | error                               |  |
| java.math.BigInteger                                 | A <i>n</i> , AV, AV <i>n</i> <sup>(1)</sup> | Input parameter:<br>ignored;<br>Output parameter: $An$ ,<br>$AV$ , $AVn^{(1)}$ | error                                             | error                               |  |
| java.math.BigDecimal                                 | An, AV, AVn <sup>(1)</sup>                  | Input parameter:<br>ignored;<br>Output parameter: $An$ ,<br>$AV$ , $AVn^{(1)}$ | error                                             | error                               |  |
| byte[]                                               | BV, BV256 (depending on target language)    | BV, BV256 (depending<br>on target language)                                    | BV, BV256<br>(depending<br>on target<br>language) | error                               |  |

|                                                               | Software AG IDL Data Type                                                                          |                                                                                                    |                                                                                              |                                                                                              |
|---------------------------------------------------------------|----------------------------------------------------------------------------------------------------|----------------------------------------------------------------------------------------------------|----------------------------------------------------------------------------------------------|----------------------------------------------------------------------------------------------|
| Integration Server Object Type<br>Java Wrapper Types          | Adapter Version 10.5                                                                               | Adapter Version 10.3                                                                               | Adapter Version<br>9.12 Fix 1 or<br>10.1                                                     | Adapter<br>Version 9.12 or<br>Iower                                                          |
| All other wrapper types or<br>record without<br>subcomponents | Input parameter: ignored;<br>output parameter: $An$ ,<br>$AV$ , $AVn^{(1)}$                        | Input parameter:<br>ignored; output<br>parameter: $An$ , $AV$ ,<br>$AVn^{(1)}$                     | error                                                                                        | error                                                                                        |
| No wrapper type                                               | BV, BV256 if extracting<br>from EntireX Adapter<br>Service <sup>(4)</sup> ; otherwise see<br>above | BV, BV256 if extracting<br>from EntireX Adapter<br>Service <sup>(4)</sup> ; otherwise<br>see above | error; or BV,<br>BV256 if<br>extracting<br>from EntireX<br>Adapter<br>Service <sup>(4)</sup> | error; or BV,<br>BV256 if<br>extracting<br>from EntireX<br>Adapter<br>Service <sup>(4)</sup> |

Parameters of type String may have an associated context type which is specified in the constraints of the parameter's properties. This content type may influence the data type mapping. The following table shows the mapping.

| Integration Server Content Type | Software AG IDL Data Type  |                                                 |  |
|---------------------------------|----------------------------|-------------------------------------------------|--|
| boolean                         | L                          | Logical                                         |  |
| decimal                         | Nx, Nx. y or $An, AV, AVn$ | Unpacked decimal or Alphanumeric <sup>(5)</sup> |  |
| float                           | F4                         | Floating point (small)                          |  |
| double                          | F8                         | Floating point (large)                          |  |
| Date                            | An, AV, AVn                | Alphanumeric <sup>(1)</sup>                     |  |
| dateTime                        | An, AV, AVn                | Alphanumeric <sup>(1)</sup>                     |  |
| base64Binary                    | An, AV, AVn                | Alphanumeric <sup>(1)</sup>                     |  |
| byte                            | I1                         | Integer (small)                                 |  |
| unsignedByte                    | NU3                        | Unpacked decimal unsigned                       |  |
| short                           | I2                         | Integer (medium)                                |  |
| unsignedShort                   | NU5                        | Unpacked decimal unsigned                       |  |
| int                             | I4                         | Integer (large)                                 |  |
| unsignedInt                     | NU10                       | Unpacked decimal unsigned                       |  |
| long                            | N19                        | Unpacked decimal                                |  |
| unsignedLong                    | NU20                       | Unpacked decimal unsigned                       |  |
| integer                         | N29                        | Unpacked decimal                                |  |
| positiveInteger                 | NU29                       | Unpacked decimal unsigned                       |  |
| nonPositiveInteger              | N29                        | Unpacked decimal                                |  |
| negativeInteger                 | N29                        | Unpacked decimal                                |  |
| nonNegativeInteger              | NU29                       | Unpacked decimal unsigned                       |  |

| Integration Server Content Type | Software AG IDL Data Type |                             |
|---------------------------------|---------------------------|-----------------------------|
| string                          | An, AV, AVn               | Alphanumeric <sup>(2)</sup> |
| all others                      | An, AV, AVn               | Alphanumeric <sup>(1)</sup> |

#### Notes:

- 1. All parameters of type String are mapped to an IDL alphanumeric data type, available as variable (AV, AVn) or fixed (An) length. Which alphanumeric type is used is specified in the wizard page of the IDL Extractor for Integration Server or as a parameter of the generation service.
- 2. If the content type specifies a length len, then Alen is used. If the content type specifies a maximum length max, then AVmax or Amax is used, see <sup>(1)</sup> for the choice between A versus Av. If neither length nor maximum length is specified, the choice is the same as in <sup>(1)</sup>.
- 3. If an input parameter of a service has a default value, this value is shown in the extracted IDL file as a comment. When the Adapter Listener calls this service and no value (or only a value with blanks) is specified by the RPC client, the default value is used as the parameter value.
- 4. A parameter of an EntireX Adapter service of type Object is mapped to an IDL binary data type. Depending on the target language, it is either mapped to BV (for Natural and Other) or to BV256 (for COBOL and PL/I).
- 5. If the content type specifies a total number of digits and a number of fraction digits, then Nx.y is used. If only a total number of digits is specified, then Nx is used. If no total number of digits is specified, or the total number exceeds the maximum allowed value, or the number of fraction digits exceeds the maximum allowed value, then a string according to <sup>(1)</sup> is used. The maximum allowed value for the total number of digits is 29, for COBOL it is 31. The maximum allowed value for the number of fraction digits is 7, for COBOL it is 31 and for Natural it is 29.

## 12 SSL/TLS and Security Support

| Security Support for Adapter Services          | 78 |
|------------------------------------------------|----|
| Security Support for Adapter Listeners         | 79 |
| Support for SSL/TLS                            | 79 |
| Built-in Service to Generate a RACF PassTicket | 81 |

### **Security Support for Adapter Services**

The EntireX Adapter uses adapter services to send synchronous or asynchronous requests to various back-end systems. Access to these systems can be secured in the following ways:

Provide security credentials in the adapter connection for security-protected back-end systems If access to a back-end system is security protected, security credentials (user ID and password) have to be provided in the corresponding adapter connection. This can be done when the connection is configured or edited, see *EntireX Adapter Connections*. This security support is optional and not available for all connection types, see the overview of available connection parameters in *Editing Adapter Connections*.

The credentials can also be provided dynamically when calling the adapter service, see *EntireX Adapter Services*.

#### Set access control permissions for the adapter service

Using the Designer you can set access control permissions to restrict the right to execute an adapter service to a particular user group of the Integration Server:

> To set access control permissions using the Designer

| , 19/    | a Service Development 🔂 🖿       | trex L Resource                                       |           |           |                                         |                           |
|----------|---------------------------------|-------------------------------------------------------|-----------|-----------|-----------------------------------------|---------------------------|
|          | C C SQUARE S                    |                                                       |           | - 0       | 🗖 Properties 🕺 🗦 Out                    | tine) 🗆 🗆                 |
|          | 🞏 Properties for SQUARE (Filter | ed)                                                   |           |           |                                         | 1 🗄 🛊 🖪 🧎                 |
| \$       | type filter text                | Permissions                                           | + + + + + | -         | Property<br>- General                   | Value                     |
| da<br>da | Permissions                     | Permissions for Adapter Service: SQUARE               |           | •         | Permissions<br>Comments                 |                           |
| De       |                                 | List ACL <pre>CDefault&gt; (nherited)</pre>           | •         | •         | Run time     Stateless                  | False                     |
| ğ        |                                 | Read ACL <pre></pre>                                  |           | •         | Cache results<br>Cache expire           | False<br>15               |
| -6       |                                 | Execute ACL CDefault> (nherited)                      |           | •         | Reset cache<br>Prefetch                 | False                     |
| Ē        |                                 | Enforce Execute ACL                                   |           |           | Prefetch activation<br>Execution locale | 1<br>[\$null] No Locale F |
| )<br>(   |                                 | When top-level service only (Recommended)     C there |           |           | Pipeline debug                          | None                      |
| ŧ        |                                 | <ul> <li>Always</li> </ul>                            |           |           | Enable auditing                         | Never<br>Error only       |
| ŧ        |                                 |                                                       | _         |           | Include pipeline                        | Never                     |
| Ē        |                                 |                                                       | -         |           | Namespace name<br>Local name            |                           |
| Ē        |                                 |                                                       |           |           | Output template     Name                | EXAMPLE_SQUAR             |
| Ē        |                                 |                                                       |           |           | Template source                         |                           |
|          |                                 |                                                       |           | •<br>•    |                                         |                           |
|          | ?                               | 0                                                     | Cancel    | Service R | A Service R A Service F                 |                           |
|          |                                 |                                                       |           |           | \$ 6                                    | 1 😪 🚘 🥥 S                 |

1 Choose Service Development > Package Navigator > Permissions.

2 Set **Enforce Execute ACL** to **When top-level service only** to select the group that is specified on the top-level service. This way, access control is already checked when executing the top-level service.

Or:

Set **Enforce Execute ACL** to **Always** and select a user group in **Execute ACL**.

### **Security Support for Adapter Listeners**

Adapter listeners receive synchronous or asynchronous requests from external RPC clients. If the RPC request is sent to the EntireX Adapter using a broker that is configured to use security, the credentials of the RPC clients are checked to see if the client is permitted to call the adapter listener.

By enabling the listener property **Execute Service with Client Credentials**, an adapter listener can be configured to use the credentials (user ID and password) provided by the RPC client to execute the Integration Server service:

| Listener Properties                     |                    |
|-----------------------------------------|--------------------|
| EntireX Subprogram Names                | SQUARE             |
| Service Names                           | Default:squareFlow |
| Minimum Listener Threads                |                    |
| Maximum Listener Threads                |                    |
| Entry Handler Service                   |                    |
| Exit Handler Service                    |                    |
| Execute Service with Client Credentials | true 💌             |

Then the RPC client has to provide credentials (RPC user ID and RPC password) which are used to execute the Integration Server service.

### Support for SSL/TLS

Communication between the Adapter and the back-end systems is done using TCP/IP or, for secure communication, SSL/TLS. The configuration of SSL depends on the connection type:

| Connection Type            | Description                                                                                 | Notes     |
|----------------------------|---------------------------------------------------------------------------------------------|-----------|
| Connection types using the | Use the URL-style syntax by which Broker IDs are defined to select                          | 1,2,3,4,5 |
| EntireX Broker             | SSL as transport method and to define the SSL parameters. For                               |           |
|                            | <pre>example: ssl://host:1958?definition_of_sslparameters.</pre>                            |           |
|                            | The syntax for defining SSL parameters is described in the notes                            |           |
|                            | below.                                                                                      |           |
| IMS Connect, CICS ECI and  | Specify the SSL port in the <b>Port</b> property and the SSL parameters                     | 1,3       |
| CICS Socket Listener       | in the SSL Parameters property as described in <i>Editing a</i>                             |           |
|                            | <i>Connection</i> . The syntax for defining SSL parameters is described in                  |           |
|                            | the notes below.                                                                            |           |
| Direct RPC                 | Specify the SSL port and SSL parameters in the configuration wizard for <i>Direct RPC</i> . | 1,5       |

#### Notes

- 1. To operate with SSL, certificates need to be provided and maintained. Depending on the platform, Software AG provides default certificates, but we strongly recommend that you create your own. See *SSL/TLS Sample Certificates Delivered with EntireX* in the EntireX Security documentation.
- 2. Specify Broker ID and SSL parameters.

SSL transport will be chosen if the Broker ID starts with the string ssl://. Example of a typical *URL-style Broker ID*:

#### ssl://host:1958?definition\_of\_sslparameters

If no port number is specified, port 1958 is used as default.

3. If the SSL client checks the validity of the SSL server only, this is known as *one-way SSL*. The mandatory trust\_store parameter specifies the file name of a keystore that must contain the list of trusted certificate authorities for the certificate of the SSL server. By default a check is made that the certificate of the SSL server is issued for the hostname specified in the Broker ID. The common name of the subject entry in the server's certificate is checked against the hostname. If they do not match, the connection will be refused. You can disable this check with SSL parameter verify\_server=no.

If the SSL server additionally checks the identity of the SSL client, this is known as *two-way SSL*. In this case the SSL server requests a client certificate (the parameter verify\_client=yes is defined in the configuration of the SSL server). Two additional SSL parameters must be specified on the SSL client side: key\_store and key\_passwd. This keystore must contain the private key of the SSL client. The password that protects the private key is specified with key\_passwd.

The ampersand (&) character cannot appear in the password.

SSL parameters are separated by ampersand (&). See also SSL/TLS Parameters for SSL Clients.

Example of one-way SSL:

ssl://host:1958?trust\_store=/temp/ExxCACert.jks&verify\_server=no

Example of two-way SSL:

ssl://host:1958?trust\_store=/temp/ExxCACert.jks&key\_store=/temp/ExxJavaAppCert.jks&key\_passwd=ExxJavaAppCert

- 4. Make sure the SSL server to which the EntireX Adapter (service or listener) connects is prepared for SSL connections as well. The SSL server can be EntireX Broker or Broker SSL Agent. See:
  - Running Broker with SSL/TLS Transport in the platform-specific Administration documentation
  - Broker SSL Agent in the platform-specific Administration documentation
- 5. For information on how to configure other EntireX components using SSL/TLS, see *Using SSL/TLS with EntireX Components*.

#### **Built-in Service to Generate a RACF PassTicket**

| Service                                                                                                    | Parameter        | I/O | Description                                         |
|----------------------------------------------------------------------------------------------------|------------------|-----|-----------------------------------------------------|
| <pre>pub.wmentirex.RACFPassTicket:generate    This service generates a RACF PassTicket.</pre>                                              | userId           | Ι   | The RACF User ID used to generate the PassTicket.   |
| The generated PassTicket can be used in all<br>service calls which require a RACF password.<br>The PassTicket is specified in the password | applicationName  | Ι   | Application name used to generate the PassTicket.   |
| parameter of the service call. Errors in the generation are returned as an exception.                                                      | securedSignonKey | Ι   | Secured signon key used to generate the PassTicket. |
|                                                                                                    | passTicket       | 0   | The generated PassTicket.                           |

## Preparing for CICS Socket Listener

| Overview                              | 84 |
|---------------------------------------|----|
| Installing the CICS Socket Listener   | 84 |
| Configuring the IBM Standard Listener | 85 |
| User Transaction Support              | 85 |
| Automatic Syncpoint Handling          | 86 |
| User Exit                             | 86 |

### Overview

The CICS Socket Listener is used by the EntireX Adapter for CICS Socket Listener Connections. Apart from installation there is no configuration necessary in CICS. Configuration is done with the Adapter Connection. See *Connection Parameters for CICS Socket Listener Connections*.

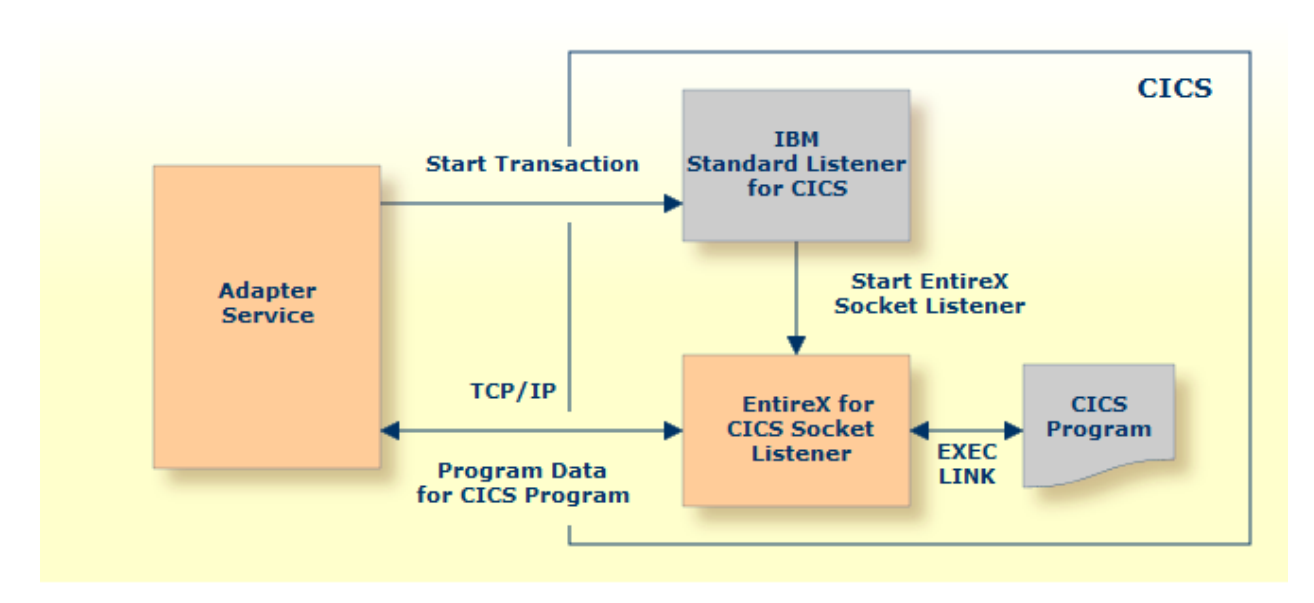

The implementation for CICS is based on the CICS standard listener provided by IBM. With this listener you can launch CICS transaction via TCP/IP. The launched transaction takes the TCP connection and continues the communication with the launching process.

Depending on your platform, more information on configuring the IBM standard listener for CICS can be found under the following IBM documentation:

- *z/OS Communications Server: IP CICS Socket Guide*
- z/VSE TCP/IP Support

### Installing the CICS Socket Listener

The CICS Socket Listener is installed

- together with the RPC Server for CICS, see *Installing the RPC Server for CICS*, or
- separately, see EntireX CICS Socket Listener in the z/OS | z/VSE Installation documentation

### Configuring the IBM Standard Listener

Depending on your platform, more information on configuring the IBM standard listener for CICS can be found under the following IBM documentation:

- *z/OS Communications Server: IP CICS Socket Guide*
- z/VSE TCP/IP Support
- $\gg$  To start/stop the IBM standard listener
- Use the CICS supplied transaction EZAO. The listener is automatically started/stopped when CICS is started or stopped.

#### $\gg$ To configure the IBM standard listener

- Use the CICS-supplied transaction EZAC, ALT, LISTENER.
  - For SECEXIT, define EXXRFECS.
  - Make sure the PORT number of the IBM standard listener corresponds to the configuration parameter Port. See Connection Parameters for CICS Socket Listener Connections.

#### **User Transaction Support**

User transaction support means that CICS programs executed by RPC requests run in separate CICS tasks (the user transactions). A user transaction is started for each CICS program within a standard non-conversational RPC request. If you are running multiple CICS programs within an RPC conversation, the user transaction remains active and processes all CICS programs belonging to the conversation. The user transaction is terminated if the non-conversational RPC request or the RPC conversation is finished, or if an executing CICS program issues a CICS ABEND. The name of the user transaction can be customized. User transaction support, is useful, for example, for accounting purposes.

#### > To run the CICS programs in a separate user transaction

1 Define your user transaction ID in the EntireX Adapter, for example:

User-Transaction-ID=UTSK

For more information see Connection Parameters for CICS Socket Listener Connections.

- 2 Create the CSD for the user transaction ID.
- 3 In this CSD definition, specify EXXRFECU for the PROGRAM attribute. To define, for example, UTSK as user transaction ID, use the following commands:

```
DEFINE TRANSACTION(UTSK) GROUP(...)
DESCRIPTION(CICS Socket Listener user transaction)
PROGRAM(EXXRFECU)
```

#### **Automatic Syncpoint Handling**

After each non-conversational RPC request (or the end of a series of conversational RPC requests), an implicit CICS COMMIT (or CICS ROLLBACK if an error occurs) is executed by the CICS Socket Listener. If you are running with user transaction support, syncpoint handling is executed by CICS itself when the user transaction terminates.

#### **User Exit**

To enable a user exit, use the property cics.sl.userexit to specify the class name of the user exit implementation. The class will be loaded using the standard classpath. You can specify a separate classpath with the property cics.sl.userexit.classpath. Note that for the classpath, a file or HTTP URL must be specified, for example file://myexit.jarorhttp://host/path/to/my/exit.

Your user exit class must implement the Java interface

com.softwareag.entirex.cics.socketlistener.IUserExit. This Java interface has the following
method:

```
/**
 * Read and modify the CICS Socket Listener request payload before sending the ↔
request.
 * Get access to the ConfigurationParameters.
 *
 * The payload layout:
 *
 * Name (16 bytes, for example Commarea, LargeBuffer or the name of a container)
 * Data-length (4 bytes)
 * Data (number of bytes defined in the previous parameter)
 *
 * Channel container data may contain multiple blocks (one for each input container)
 *
```

\* @param requestPayload CICS Socket Listener Payload to be sent to CICS,  $\leftrightarrow$  containing a java.nio.ByteBuffer

\* @param properties CICS Socket Listener Configuration Parameters with access  $\leftrightarrow$  to the user transaction ID and several

\* Bridge framework parameters, like IDL program name, IDL library name, target  $\leftrightarrow$  program name etc.

\*/

void beforeSend(Payload requestPayload, ConfigurationParameters properties);

## Preparing IBM CICS for ECI

| Defining an ECI Service   | 90 |
|---------------------------|----|
| Installation Verification | 90 |
| Error Handling            | 91 |

This chapter describes how to set up the External Call Interface (ECI) within CICS.

Important: If the terms and concepts in this chapter are unfamiliar to you, ask an appropriate CICS system programmer. Only authorized personnel should make changes to mainframe computer systems.

### **Defining an ECI Service**

The DFH\$SOT group contains three TCP/IP services. For our purposes, the pertinent service is ECI. The ECI service has, defined in it, the TCP/IP port number through which the CICS region listens to the ECI. By default, IBM predefines the TCP/IP port number as "1435". If this port is already reserved for another CICS region, you may have to define a different port number in the ECI service. For more information, see your IBM documentation.

You must specify SOCKETCLOSE(NO) on the TCPIPSERVICE. If you need to specify a timeout for a task initiated using ECI over TCP/IP, specify an RTIMOUT value on the mirror transaction. Note that the standard mirror, CPMI, is defined with profile DFHCICSA, which specifies RTIMOUT(NO). This means that long running mirrors will wait indefinitely for data, unless you specify a different RTIMOUT for the mirror transaction.

#### > To define an ECI service without security

- 1 Use CEDA ALTER to supply the ECI TCPIPService with a unique TCP/IP port number.
- 2 Use CEDA ALTER to set the ECI ATTACHSEC to "LOCAL"

#### > To define an ECI service with security

- 1 Copy the ECI TCPIPService to an ECIS TCPIPSERVICE.
- 2 Use CEDA ALTER to supply the ECIS TCPIPSERVICE with a unique TCP/IP port number.
- 3 Use CEDA ALTER to set the ECIS ATTACHSEC to "VERIFY".

#### Installation Verification

A successful installation should pass the following verification tests:

- 1. CEMT INQUIRE TOPIPSERVICE(\*) should now display your services with status OPE. A status of CLO might indicate an already used (not unique) TCP/IP port number.
- 2. CEMT I TCPIPSERVICE(ECI) to verify TCPIPSERVICE in CICS.
- 3. CEMT I TRA(CIEP) to verify transaction CIEP in CICS.

- 4. CEMT I PROGRAM(DFHIEP) to verify program DFHIEP in CICS.
- 5. CEMT I TRAN(CPMI) to verify transaction CPMI in CICS.
- 6. CEMT I PROGRAM(DFHMIRS) to verify program DFHMIRS in CICS.
- 7. CEMT I TD(CIEO) to verify program TQ queue CIEO.
- 8. Verify that the groups DFHISC DFHDCTG and DFHIPECI are added to the active autoinstall.
- **Tip:** You can check the mentioned programs and transactions and TD queues by using CEMT INQUIRE TCPIPSERVICE(\*).

### **Error Handling**

This table describes the handling of errors in the CICS ECI connection or the RPC Server for CICS ECI.

| Problem                                                      | Handling                                                                                             |
|--------------------------------------------------------------|----------------------------------------------------------------------------------------------------|
| A CICS program sends abend code in response.                 | The CICS session is closed and the next call opens a different session.                              |
| The TCP/IP connection is lost with a SocketTimeoutException. | The CICS session is closed and the next call opens a different session.                              |
| The TCP/IP connection is lost with an EOFException.          | The TCP/IP socket is closed and the next call opens a different session.                             |
|                                                              | There are no further attempts to send bytes on the TCP/IP connection that received the EOFException. |

## Preparing for IMS Connect

| Extracting from Message Format Service | (MFS) | 94 |
|----------------------------------------|-------|----|
|----------------------------------------|-------|----|

This chapter describes how to prepare for connections to IMS.

Important: If the terms and concepts in this chapter are unfamiliar to you, ask an appropriate IMS system programmer. Only authorized personnel should make changes to mainframe computer systems.

### Extracting from Message Format Service (MFS)

To extract interface definitions from Message Format Service (MFS) with MID and MOD definitions, use a command-line extractor. Run the extractor with the following command:

```
java -classpath <suite installation ↔
folder>\IntegrationServer\packages\WmEntireX\code\jars\entirex.jar ↔
com.softwareag.entirex.ims.extractor.MFSExtractor <inputfile>
```

The input file must be an MFS source with MID and MOD definitions. The output is an IDL file with the same name as the input file and suffix ".idl". Use the IDL file to generate connections and adapter services with the Integration Server Wrapper.

#### **Related Literature**

- Extracting from a COBOL source is described under IMS MPP Message Interface (IMS Connect) in the IDL Extractor for COBOL documentation.
- For troubleshooting, see Message Class 2011 Connections to IMS Connect in the Error Messages and Codes documentation.

## 16 Converting IS Data Structures with the COBOL Converter

Adapter services for the connection type COBOL Converter are used to convert Integration Server data structures from/to a byte array representing the COBOL binary data. The IS data structure is described by a *Software AG IDL File* in the IDL Editor documentation (with an optional server mapping file, see *Server Mapping Files for COBOL*), which is created using the IDL Extractor for COBOL. The interface type COBOL Converter has to be used for this purpose. See *COBOL Converter* (In same as Out, In different to Out).

**Note:** For interface type COBOL Converter, COBOL input and output is either described by the same layout ("In same as Out") or the input is overlaid by a different output layout ("In different to Out"). See *COBOL Mapping Editor*.

The COBOL Converter functionality can be used in scenarios where COBOL binary data is either already available in IS, or required by an IS service. Typical examples are:

- working with files that contain COBOL binary data
- COBOL binary data with a complex structure consumed or produced by components such as the WebSphere MQ Adapter
- COBOL binary data from EntireX Adapter connections such as AS/400, CICS ECI, IMS Connect, CICS Socket Listener Connections

The conversion depends on the signature of the generated adapter service:

Input Only

If the adapter service has only input parameters (structure inRec) they are converted to a COBOL binary data structure (byte array) and stored in the output parameter cobolOutput.

#### Output Only

If the adapter service has only output parameters (structure outRec) the COBOL binary data structure (byte array) contained in the input parameter cobolInput is converted to the output parameters.

#### Input and Output

If the adapter service has both input and output parameters (structures inRec and outRec), input parameter cobol Input is checked:

- If cobolInput is *empty*, the structure inRec is converted to a COBOL binary data structure (byte array) and stored in the output parameter cobolOutput.
- If cobol Input is *not empty*, the contained COBOL binary data structure (byte array) is converted to the output parameters.

## Extracting IDL using the REST API

| Introduction                                              | . 98 |
|-----------------------------------------------------------|------|
| Extracting IDL                                            | . 98 |
| Extracting IDL and Creating a Listener Connection Service | 101  |

### Introduction

You can call the IDL Extractor for Integration Server from a command line, using the REST API. A simple service performs the extraction only; an advanced service also creates a listener connection and listener services. The returned IDL file representation is part of the JSON response in standard Base64 encoding, so you can easily save the content to disk after decoding. Base64 encoding/decoding is used to keep the source file formatting inside the JSON format. See *Base64 Resources* for information on Base64 encoding/decoding tools.

#### > To extract IDL

Send the request to the Integration Server to the following URL:

http://integrationServerHostName:5555/restv2/wmentirex/extractIdl

Example:

http://localhost:5555/restv2/wmentirex/extractIdl

#### > To extract IDL and create listener connection service

• Send the request to the Integration Server to the following URL:

http://integrationServerHostName:5555/restv2/wmentirex/extractIdlAndCreateListenerConnection
Example:

http://localhost:5555/restv2/wmentirex/extractIdlAndCreateListenerConnection

### **Extracting IDL**

- Configuring your Input Parameters
- Calling the REST Service
Response Codes

### **Configuring your Input Parameters**

### > To configure your input parameters

■ Use a JSON request document. The following parameters are available:

| Parameter         | Opt/<br>Req | Description                                                                                                    |
|-------------------|-------------|----------------------------------------------------------------------------------------------------|
| sourcePackageName | R           | The package name from you want to extract.                                                                             |
| services          | 0           | An array of full names of Integration Server services available in the source package, for example pub.string:toLower. |
| stringType        | 0           | The IDL data type that is used for string data types. Possible values: $AV$ (default), $AVn$ , $An$ .                  |
| language          | R           | The target language for the RPC clients. Possible values:<br>COBOL, Natural, PL/I, Other.                              |

Sample request document example.json:

```
"sourcePackageName": "EntireXDemo",
"services": [
folder1.folder2:service1",
"folder1.folder2:service2"
],
"language": "Natural"
```

### Calling the REST Service

### $\gg$ To call the REST service

Provide the host name, port and credentials for the Integration Server.

This example uses the executable curl:

```
curl -u <username>:<password> -X POST -H "Content-Type: application/json"
 -d @.\example.json ↔
http://<integrationServerHostName>:5555/restv2/wmentirex/extractIdl
```

### **Response Codes**

The HTTP response is in JSON format.

#### Successful Request

If a request is successful, the following parameters are returned and error is empty. Example:

where idlSourceBase64 is the Base64-encoded source, and

mapToString indicates whether all data items were mapped to String. Valid values: true, false.

The HTTP response code is 200 (OK).

#### Unsuccessful Request

If a request is not successful, the error parameter contains the reason for the failure. Example:

```
"idlSourceBase64": null,
"error": "Required parameter language is missing"
```

The HTTP response code is 500 (internal server error).

### Invalid Syntax

If the JSON input file has a syntax error (invalid input), the error parameter contains the reason for the JSON parser failure:

```
' "idlSourceBase64": null,
  "error": {
  "$errorDump": "com.fasterxml.jackson.core.JsonParseException:Unexpected character
  (';' (code 59)): was expecting comma to separate Object entries\n at [Source:
  (com.wm.net.HttpInputStream); line: 1, column: 36]",
...
}
```

The HTTP response code is 400 (bad request).

# **Extracting IDL and Creating a Listener Connection Service**

- Configuring your Input Parameters
- Calling the REST Service
- Response Codes

### **Configuring your Input Parameters**

- > To configure your input parameters
- Use a JSON request document. The following parameters are available:

| Parameter         | Opt/Req | Description                                                                                                    | Note                                                                             |
|-------------------|---------|----------------------------------------------------------------------------------------------------|----------------------------------------------------------------------------------|
| sourcePackageName | R       | The package name from which you want to extract.                                                                                                    |                                                                                  |
| services          | 0       | An array of full names of Integration Server services<br>available in the source package, for example<br>pub.string:toLower.                                                              |                                                                                  |
| stringType        | 0       | The IDL data type that is used for string data types.<br>Possible values:<br>AV (default), $AVn$ , $An$ .                                                                                 |                                                                                  |
| language          | R       | The target language for the RPC clients. Possible values:<br>COBOL, Natural, PL/I, Other.                                                                                                 |                                                                                  |
| targetPackageName | R       | The package name to store the connection and listener services.                                                                                                    |                                                                                  |
| connectionType    | R       | The type of the listener connection. Possible values:<br>RpcListenerConnection,<br>DirectRpcListenerConnection,<br>ReliableRpcListenerConnection,<br>DirectReliableRpcListenerConnection. | Reliable RPC does<br>not allow output<br>parameters inside<br>the extracted IDL. |
| folderName        | R       | The name of the folder inside the target package.                                                                                                    |                                                                                  |
| connectionName    | R       | The name of the listener connection.                                                                                                    |                                                                                  |
| listenerName      | R       | The name of the listener service.                                                                                                    |                                                                                  |
| serverAddress     | R       | The address of the RPC server. The address is given<br>in the format <class>/<server>/<service>.</service></server></class>                                                               |                                                                                  |
| brokerID          | R       | The Broker ID.                                                                                                    | Not applicable to<br>Direct RPC<br>Listener<br>Connections.                      |

| Parameter | Opt/Req | Description                             | Note |
|-----------|---------|-----------------------------------------|------|
| userid    | 0       | The user ID for secured communication.  |      |
| password  | 0       | The password for secured communication. |      |
| encoding  | R       | The data encoding.                      |      |

Sample request document example.json:

```
"sourcePackageName": "EntireXDemo",
"services": [
    "folder1.folder2:service1",
    "folder1.folder2:service2"
],
"language": "Natural",
"targetPackageName": "CustomerPackage",
"connectionType": "DirectRpcListenerConnection",
"folderName": "folder3.folder4",
"connectionName": "connection1",
"serverAddress": "RPC/JSON1/CALLNAT",
"listenerName": "listener1",
"encoding": "UTF-8"
```

### **Calling the REST Service**

### $\gg$ To call the REST service

Provide the host name, port and credentials for the Integration Server.

This example uses the executable curl:

```
curl -u <username>:<password> -X POST -H "Content-Type: application/json"
-d @.\example.json ↔
http://<integrationServerHostName>:5555/restv2/wmentirex/extractIdl
```

### **Response Codes**

The HTTP response is in JSON format.

### Successful Request

If a request is successful, the following parameters are returned and error is empty. Example:

where idlSourceBase64 is the Base64-encoded source,

| mapToString | indicates whether all data items were mapped to String (valid values: true, false), and  |
|-------------|------------------------------------------------------------------------------------------|
| infos       | is an array of status information, for example <code>Connection abc:def created</code> . |

The HTTP response code is 200 (OK).

### Unsuccessful Request

If a request is not successful, the error parameter contains the reason for the failure. Example:

```
"idlSourceBase64": null,
"info": null,
"error": "Required parameter connectionName is missing"
```

The HTTP response code is 500 (internal server error).

### Invalid Syntax

If the JSON input file has a syntax error (invalid input), the error parameter contains the reason for the JSON parser failure:

```
"idlSourceBase64": null,
"error": {
    "$errorDump": "com.fasterxml.jackson.core.JsonParseException:Unexpected character
    (';' (code 59)): was expecting comma to separate Object entries\n at [Source:
    (com.wm.net.HttpInputStream); line: 1, column: 36]",
...
```

The HTTP response code is 400 (bad request).

# Creating or Updating Connections using the REST API

| Introduction                                                                      | 106 |
|-----------------------------------------------------------------------------------|-----|
| Configuring your Input Parameters                                                 | 106 |
| Connection Parameters for All Connection Types                                    | 108 |
| Connection Parameters for RPC and Reliable RPC Connections                        | 110 |
| Connection Parameters for RPC and Reliable RPC Listener Connections               | 110 |
| Connection Parameters for Direct RPC Connections                                  | 111 |
| Connection Parameters for Direct RPC and Direct Reliable RPC Listener Connections | 111 |
| Connection Parameters for Connections to IMS Connect                              | 112 |
| Connection Parameters for COBOL Converter Connections                             | 112 |
| Connection Parameters for CICS Socket Listener Connections                        | 113 |
| Connection Parameters for CICS ECI Connections                                    | 113 |
| Connection Parameters for ACI Server Connections                                  | 114 |
| Connection Parameters for AS/400 Connections                                      | 114 |
| Connection Parameters for ApplinX Connections                                     | 115 |
| <ul> <li>Response Codes</li> </ul>                                                | 115 |
| Base64 Resources                                                                  | 116 |

# Introduction

You can create or update connections, adapter services and listeners, using the REST API.

> To create a connection, adapter service or listener

Send the request to the Integration Server to the following URL:

http://hostname:port/restv2/wmentirex/createConnection

Example:

http://localhost:5555/restv2/wmentirex/createConnection

### > To update a connection, adapter service or listener

• Send the request to the Integration Server to the following URL:

http://hostname:port/restv2/wmentirex/updateConnection

Example:

http://localhost:5555/restv2/wmentirex/updateConnection

### **Configuring your Input Parameters**

### > To configure your input parameters

 Use a JSON request document. Parameters valid for all connection types and parameters for specific connection types are described in the sections below.

Sample JSON file *createConnection.json*:

```
"connectionType": "RpcConnection",
"folderName": "rpcConnection",
"connectionName": "RpcConnection",
"packageName": "Default",
"brokerID": "localhost:1971",
"serverAddress": "RPC/Test/CALLNAT",
```

# **Connection Parameters for All Connection Types**

The following parameters apply to all connection types:

| Parameter      | Opt/<br>Req | Description                                   |                                                     | Note                                          |
|----------------|-------------|-----------------------------------------------|-----------------------------------------------------|-----------------------------------------------|
| connectionType | R           | Must be one of the following connection types | See EntireX<br>Adapter                              |                                               |
|                |             | RpcConnection                                 | RPC<br>Connection                                   | <i>Connections</i> for a detailed description |
|                |             | DirectRpcConnection                           | Direct RPC<br>Connection                            | of all connection types.                      |
|                |             | ReliableRpcConnection                         | Reliable<br>RPC<br>Connection                       |                                               |
|                |             | RpcListenerConnection                         | RPC<br>Listener<br>Connection                       |                                               |
|                |             | DirectRpcListenerConnection                   | Direct RPC<br>Listener<br>Connection                |                                               |
|                |             | ReliableRpcListenerConnection                 | Reliable<br>RPC<br>Listener<br>Connection           |                                               |
|                |             | DirectReliableRpcListenerConnection           | Direct<br>Reliable<br>RPC<br>Listener<br>Connection |                                               |
|                |             | ImsConnection                                 | IMS<br>Connect<br>Connection                        |                                               |
|                |             | CicsConnection                                | CICS ECI<br>Connection                              |                                               |
|                |             | CicsSocketListenerConnection                  | CICS<br>Socket<br>Listener<br>Connection            |                                               |
|                |             | ACIConnection                                 | ACI Server<br>Connection                            |                                               |

| Parameter           | Opt/<br>Req | Description                                                                     |                                  | Note                                                                                                    |
|---------------------|-------------|---------------------------------------------------------------------------------|----------------------------------|----------------------------------------------------------------------------------------------------|
|                     |             | CobolConverterConnection                                                        | COBOL<br>Converter<br>Connection |                                                                                                    |
|                     |             | AS400Connection                                                                 | AS/400<br>Connection             |                                                                                                    |
|                     |             | ApplinXConnection                                                               | ApplinX<br>Connection            |                                                                                                    |
| packageName         | R           | The package must exist in the Integration Ser                                   | ver.                             |                                                                                                    |
| folderName          | R           | If the folder does not exist, it will be created.                               |                                  |                                                                                                    |
| connectionName      | R           | The name of the connection to be created.                                       |                                  |                                                                                                    |
| idlSourceBase64     | R           | The Base64-encoded IDL source.                                                  |                                  | See Base64                                                                                                    |
| serverMappingBase64 | 0           | The Base64-encoded CVM source.                                                  |                                  | <i>Resources</i> for<br>information on<br>Base64<br>encoding/decoding<br>tools.                                                                                    |
| mapToString         | 0           | Map all IS data types to string. Valid values: t false.                         | rue (default),                   |                                                                                                    |
| resourceName        | 0           | Name of a REST resource to create in the form<br>"folderName:RESTResourceName". | nat                              | Only for<br>connections with<br>adapter services.<br>See Step 4b: Create or<br>Update a REST<br>Resource in the<br>Integration Server<br>Wrapper<br>documentation. |

## **Connection Parameters for RPC and Reliable RPC Connections**

**Note:** Parameters marked R are required when you create a connection and optional for updates.

| Parameter     |                | Opt/<br>Req | Description                                                                                                    |
|---------------|----------------|-------------|----------------------------------------------------------------------------------------------------|
| brokerID      | Broker ID      | R           | The ID of the broker you want to connect to. This ID consists of a host and an optional port. Default for the port is "1971".                                                                                                    |
| serverAddress | Server Address | R           | The address of the RPC server registered to the broker above. The address is given in the format <class>/<server>/<service>.</service></server></class>                                                                                                    |
| userid        | Logon User     | 0           | The name of the user to log on to the broker.                                                                                                    |
| password      | Logon Password | 0           | The password for the user above.                                                                                                    |
| encoding      | Encoding       | 0           | The character encoding used for the RPC connection to the <i>EntireX Broker</i> . Default: the encoding of the Integration Server.                                                                                                    |
|               |                |             | Enable character conversion in the broker by setting the<br>service-specific attribute CONVERSION to "SAGTRPC". See also<br><i>Configuring ICU Conversion</i> under <i>Configuring Broker for</i><br><i>Internationalization</i> in the platform-specific Administration<br>documentation. More information can be found under<br><i>Internationalization with EntireX</i> . |

# **Connection Parameters for RPC and Reliable RPC Listener Connections**

**Note:** Parameters marked R are required when you create a connection and optional for updates.

| Parameter     |                | Opt/<br>Req | Description                                                                                                    |
|---------------|----------------|-------------|----------------------------------------------------------------------------------------------------|
| brokerID      | Broker ID      | R           | The ID of the broker you want to connect to. This ID consists of a host and an optional port. Default for the port is "1971".                           |
| serverAddress | Server Address | R           | The address of the RPC server registered to the broker above. The address is given in the format <class>/<server>/<service>.</service></server></class> |
| userid        | Logon User     | 0           | The name of the user to log on to the broker.                                                                                                    |
| password      | Logon Password | 0           | The password for the user above.                                                                                                    |

|              |               | Opt/ |                                                                                                    |
|--------------|---------------|------|----------------------------------------------------------------------------------------------------|
| Parameter    |               | Req  | Description                                                                                                    |
| encoding     | Encoding      | 0    | The character encoding used for the RPC connection to the <i>EntireX</i><br><i>Broker</i> . Default: the encoding of the Integration Server.<br>Enable character conversion in the broker by setting the<br>service-specific attribute CONVERSION to "SAGTRPC". See also<br><i>Configuring ICU Conversion</i> under <i>Configuring Broker for</i><br><i>Internationalization</i> in the platform-specific Administration<br>documentation. More information can be found under<br><i>Internationalization with EntireX</i> . |
| listenerName | Listener Name | R    | Name of the generated listener object.                                                                                                    |
| serviceNames | Service Names | 0    | <ul> <li>Comma-separated list of IS services.</li> <li>If <i>not</i> set, service names will be generated as: <library name="">:<program name="">Service. Example:<br/>Library EXAMPLE and subprogram CALC will be generated to service EXAMPLE:CALCService.</program></library></li> <li>If set, the number of elements must be identical to the number of subprograms in the library.</li> </ul>                                                                                                    |

# **Connection Parameters for Direct RPC Connections**

**Note:** Parameters marked R are required when you create a connection and optional for updates.

| Parameter     |                | Opt/<br>Req | Description                                                                                                    |
|---------------|----------------|-------------|----------------------------------------------------------------------------------------------------|
| serverAddress | Server Address | R           | The address of the RPC server registered to the broker above. The address is given in the format <class>/<server>/<service>.</service></server></class> |

# **Connection Parameters for Direct RPC and Direct Reliable RPC Listener Connections**

**Note:** Parameters marked R are required when you create a connection and optional for updates.

| Parameter       |               | Opt/<br>Req | Description                                                                                                    |
|-----------------|---------------|-------------|----------------------------------------------------------------------------------------------------|
| serverAddress S | erver Address | R           | The address of the RPC server registered to the broker above. The address is given in the format <class>/<server>/<service>.</service></server></class>                                                                                                    |
| serviceNames S  | Service Names | 0           | <ul> <li>Comma-separated list of IS services.</li> <li>If not set, service names will be generated as: <library name="">:<program name="">Service. Example:<br/>Library EXAMPLE and subprogram CALC will be generated to service EXAMPLE:CALCService.</program></library></li> <li>If set, the number of elements must be identical to the number of subprograms in the library.</li> </ul> |

# **Connection Parameters for Connections to IMS Connect**

**Note:** Parameters marked R are required when you create a connection and optional for updates.

| Parameter   |                           |   | Description                                                                 |
|-------------|---------------------------|---|-----------------------------------------------------------------------------|
| host        | Host                      | R | Hostname of IMS Connect.                                                    |
| port        | Port                      | R | IMS Connect port.                                                           |
| datastoreid | IMS Connect Data Store ID | R | Name of the data store, as defined in the IMS Connect configuration member. |
| encoding    | Encoding                  | 0 | Specify the appropriate EBCDIC encoding used by your IMS Connect.           |

# **Connection Parameters for COBOL Converter Connections**

| Parameter         |          | Opt/<br>Req | Description                                      |
|-------------------|----------|-------------|--------------------------------------------------|
| encoding <b>l</b> | Encoding | 0           | The character encoding of the COBOL binary data. |

# **Connection Parameters for CICS Socket Listener Connections**

**Note:** Parameters marked R are required when you create a connection and optional for updates.

| Parameter       |                     | Opt/<br>Req | Description                                                                                                    |
|-----------------|---------------------|-------------|----------------------------------------------------------------------------------------------------|
| host            | Host                | R           | Hostname of CICS Socket Listener.                                                                                       |
| port            | Port                | R           | CICS Socket Listener Port.                                                                                              |
| transactionName | CICS Transaction ID | R           | Name of the CICS transaction. Default is "XRFE", which is the default dispatching transaction for CICS Socket Listener. |
| encoding        | Encoding            | 0           | Specify the appropriate EBCDIC encoding used by your CICS Socket Listener.                                              |
| userid          | RACF User ID        | 0           | The name of the user to log on to CICS Socket Listener.                                                                 |
| password        | Password            | 0           | The password for the user above.                                                                                        |

# **Connection Parameters for CICS ECI Connections**

**Note:** Parameters marked R are required when you create a connection and optional for updates.

| Parameter       |                            | Opt/<br>Req | Description                                                                                                    |
|-----------------|----------------------------|-------------|----------------------------------------------------------------------------------------------------|
| host            | Host                       | R           | Hostname of CICS.                                                                                                   |
| port            | Port                       | R           | CICS port.                                                                                                    |
| transactionName | CICS Mirror Transaction ID | R           | Name of the CICS mirror transaction. Default is<br>"CPMI", which is the default dispatching transaction<br>for ECI. |
| encoding        | Encoding                   | 0           | Specify the appropriate EBCDIC encoding used by your CICS ECI.                                                      |
| userid          | RACF User ID               | 0           | The name of the RACF user to log on to CICS ECI.                                                                    |
| password        | RACF Password              | 0           | The password for the user above.                                                                                    |

# **Connection Parameters for ACI Server Connections**

**Note:** Parameters marked R are required when you create a connection and optional for updates.

| Parameter     |                | Opt/<br>Req | Description                                                                                                    |
|---------------|----------------|-------------|----------------------------------------------------------------------------------------------------|
| brokerID      | Broker ID      | R           | The ID of the broker you want to connect to. This ID consists of a host and an optional port. Default for the port is "1971".                                                                                                    |
| serverAddress | Server Address | R           | The address of the RPC server registered to the broker above. The address is given in the format <class>/<server>/<service>. The address may contain an asterix ('*') as a wildcard that is substituted by the IDL program name at runtime. This helps you to use only one connection for multiple IDL programs or adapter services.</service></server></class>                                                                                                    |
| userid        | Logon User     | 0           | The name of the user to logon on to the broker.                                                                                                    |
| password      | Logon Password | 0           | The password for the user above.                                                                                                    |
| encoding      | Encoding       | 0           | The character encoding used for the ACI connection to the EntireX<br>Broker. Default: the encoding of the Integration Server.<br>Enable character conversion in the broker by setting the<br>service-specific attribute CONVERSION to "SAGTCHA". See also<br><i>Configuring ICU Conversion</i> under <i>Configuring Broker for</i><br><i>Internationalization</i> in the platform-specific Administration<br>documentation. More information can be found under<br><i>Internationalization with EntireX</i> . |

### **Connection Parameters for AS/400 Connections**

**Note:** Parameters marked R are required when you create a connection and optional for updates.

| Parameter |          | Opt/<br>Req | Description                                                                                                    |
|-----------|----------|-------------|----------------------------------------------------------------------------------------------------|
| host      | Host     | R           | Hostname of the AS/400 (IBM i) system.                                                                                         |
| encoding  | Encoding | 0           | Specify the appropriate EBCDIC encoding which corresponds to the CCSID (Coded Character Set Identifier) of your AS/400 system. |
| userid    | User ID  | 0           | The user profile name to use to authenticate to the system.                                                                    |
| password  | Password | 0           | The user profile password to use to authenticate to the system.                                                                |

-

# **Connection Parameters for ApplinX Connections**

**Note:** Parameters marked R are required when you create a connection and optional for updates.

| Parameter |      | Opt/<br>Req | Description                 |
|-----------|------|-------------|-----------------------------|
| host      | Host | R           | Hostname of ApplinX server. |
| port      | Port | R           | Port of ApplinX server.     |

# **Response Codes**

The HTTP response is in JSON format and contains two parameters, infos and error.

### Successful Request

If a request is successful, infos contains a comma-separated list of objects that were created or updated, and the error parameter is empty. Example:

```
"infos": [
   "Connection rpc:RpcConnection created",
   "Adapter Service rpc:CALC created",
   "Adapter Service rpc:SQUARE created"
],
"error": null
```

The HTTP response code is 200 (OK).

### Unsuccessful Request

If a request is not successful, the infos parameter is empty, and the error parameter contains the reason for the failure. Example:

```
"infos": null,
"error": "Required parameter connectionName is missing"
```

The HTTP response code is 500 (internal server error).

### Invalid Syntax

If the JSON input file has a syntax error (invalid input), the error parameter contains the reason for the JSON parser failure:

```
"idlSourceBase64": null,
"error": {
    "$errorDump": "com.fasterxml.jackson.core.JsonParseException:Unexpected character
    (';' (code 59)): was expecting comma to separate Object entries\n at [Source:
    (com.wm.net.HttpInputStream); line: 1, column: 36]",
...
}
```

The HTTP response code is 400 (bad request).

## **Base64 Resources**

Base64 encoding/decoding is used to keep the source file formatting inside the JSON format. Base64 encoding/decoding tools are available for several environments, for example:

```
Integration Server
```

```
pub.string:base64Encode and
pub.string:base64Decode in package WmPublic
```

Java

"

```
Class java.util.Base64 (nested classes java.util.Base64.Encoder and java.util.Base64.Decoder)
```

Online Tools

- https://www.base64encode.org
- https://www.base64decode.org

# **19** Post-installation Steps for AS/400

After installation of the EntireX Adapter, the AS/400 connection type is not visible and not usable. To access the AS/400 system you need the IBM ToolBox for Java (JTOpen).

### $\gg$ To download and install the IBM ToolBox for Java

- 1 From https://sourceforge.net/projects/jt400/, click Downloads. From https://sourceforge.net/projects/jt400/, select the latest version.
- 2 From the downloaded zip file, extract the file *lib/java8/jt400.jar*.
- 3 Copy the file *jt400.jar* to directory *IntegrationServer/instances/<instance\_name>/pack-ages/WmEntireX/code/jars*.
- 4 Reload the WmEntireX package.

Or:

Restart the Integration Server instance.